# Bitatek IT-9000 Türkçe Kullanım Kılavuzu

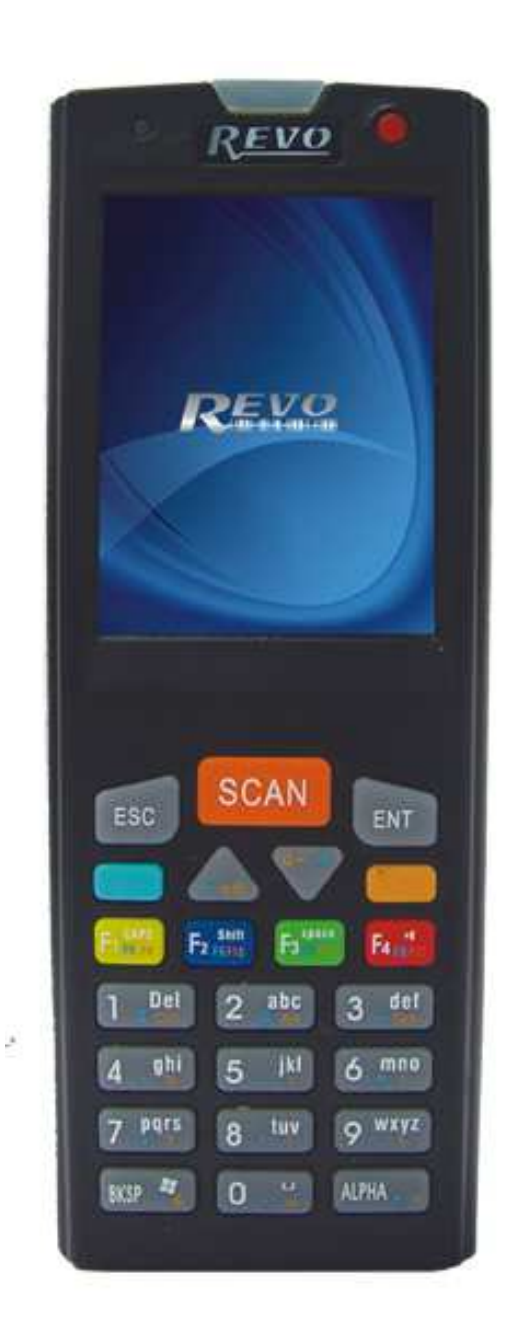

## Giriş Seviyesi El Terminali

Microsoft<sup>®</sup> Windows<sup>®</sup> CE 5.0 (Core Versiyon)

Sürüm 1.0

13 Eylül 2012

## İÇİNDEKİLER

- S-3) Tanıtım
- S-6) Teknik özellikler
- S-9) Giriş
- S-10) Görünümler
- S-12) Tuş takımı
- S-17) Ekran Klavyesi
- S-17) Barkod okuyucu
- S-17) El terminalinin sıfırlanması
- S-19) Mikro-SD kartın takılması
- S-20) Kurulum
- S-20) Pilin takılması ve şarj edilmesi
- S-23) El terminalini açmak
- S-24) Ekran yönetimi
- S-25) Ekran kalemini kullanmak
- S-27) Barkod okuyucu ayarları
- S-29) Yedekleme ve geri yükleme işlemleri
- S-33) İletişim
- S-33) Bluetooth cihazlar ile iletişim kurmak
- S-36) Ağ bağlantısı
- S-36) Kablosuz ap ayarlarını yapmak
- S-40) Microsoft Activesync programı
- S-40) Microsoft Activesync programını kurmak
- S-47) Microsoft Windows CE.NET 5.0 hakkında
- S-49) Gösterge durumu
- S-51) Problem çözümü
- S-53) Windows CE.NET Core versiyon özellikleri

## **BÖLÜM-1 TANITIM**

Bu belgenin tüm telif hakları saklıdır. Bu belge, bütün veya kısmen, fotokopi yapılamaz, kopyalanamaz, tercüme veya herhangi bir elektronik ortam veya makineye, yazılı izin olmaksızın okunabilir formu çoğaltılamaz.

### 1.1. Genel kullanım ve ürün güvenliği

- Lazer ışığını göze direkt tutmayınız.
- Dokunmatik LCD ekran uygun olmayan keskin bir malzeme ile kullanılmamalıdır.
- Bitatek IT–9000 taşınabilir el terminali su sıçramaları ve toza karşı IP54 standartlarına uygun olmasına rağmen su ile temas etmemeli, tozlu ortamlarda kullanılmamalıdır.
- Bitatek IT–9000 taşınabilir el terminali uygun elektrik adaptörü ile kullanılmalıdır. Uygun olmayan elektrik adaptörü kullanılması durumunda elektriksel problemlerin oluşmasına neden olabilir.
- Bitatek IT–9000 taşınabilir el terminalinin yetkili servis tarafından sökülüp takıldığına emin olun. Yanlış müdahale sebebiyle Bitatek IT–9000 taşınabilir eş terminali veya parçaları zarar gördüyse, Bitatek IT–9000 taşınabilir el terminali ve parçalar garanti dışıdır.
- Önemli bilgileri mutlaka yedekleyiniz. Bitatek IT-8000 taşınabilir el terminali ile birlikte verilen kablo veya iletişim ünitesi (Cradle) kullanılarak bilgi bilgisayara kolayca aktarılabilir. Üretici firma herhangi bir bilgi hatasından veya Bitatek IT-9000 taşınabilir el terminalini kullanırken oluşabilecek ya da pil bitmesi nedeniyle bilgi silinmesinden sorumlu değildir.
- Kötü kullanım nedeniyle lityum-iyon pil ısınabilir, patlayabilir tutuşabilir ve ciddi yaralanmalara neden olabilir. Aşağıda listelenen güvenlik uyarılarını uygulayın.

#### UYARILAR

- Pili ateşe veya ısıya atmayınız.
- Pilin kutuplarını ters takmayınız.
- Pili metal objelerle birlikte taşımayınız ya da depolamayınız.
- Pile çivi vb. şeyler batırmayınız, çekiçle vurmayınız. Aksi takdirde çarpabilir veya şoklayabilir.
- Pilin üstüne direk lehim yapmayınız.
- Suyla temas ettirmeyiniz veya kontaklarını ıslatmayınız.
- Pili sökmeyiniz ve pil üzerinde değişiklik yapmayınız. Pil emniyet ve koruma aletleri ihtiva ettiği için zarar görürse ısınabilir, patlayabilir veya ateş alabilir.
- Uygun cihaz hariç başka cihazlarla pili boşaltmayın. Uygun olmayan cihazdan başka bir cihaz kullanırsanız pil zarar görebilir ve bu kullanım süresini azaltabilir. Şayet alet anormal akıma neden olursa bu pilin ısınmasına, patlamasına ve ateş almasına neden olur ki buda ciddi yaralanmalara neden olabilir.
- Pilin akması ve sıvının gözle temas etmesi durumunda gözünüzü ovalamayınız. Bol suyla iyice durulayınız ve derhal tıbbi yardım alınız. Bu durumda tedavi edilmezse pil sıvısı göz kusurlarına sebep olabilir.

### 1.2. FCC Uygunluğu

Bu cihaz FCC Kuralları 15 sertifikasına uygundur. Çalışma şekli aşağıdaki iki şartta beyan edilmiştir:

1) Bu alet zararlı radyo (parazit) dalgalarına neden olmaz.

**2)** Bu alet hiçbir radyo (parazit) dalgası alıcısı değildir bununla birlikte radyo dalgaları istenmeyen çalışmalara neden olabilir.

**Not:** Bu cihaz gerekli testlerden başarıyla geçmiştir ve FCC part 15 kurallarına göre B sınıfı dijital aletler limitine uygun bulunmuştur.

Bu limitler zararlı parazitlere karşı koruması sağlamlaştırılmış bir şekilde dizayn edilmiştir.

Bu alet radyo frekansı enerjisini kullanabilecek şekilde üretildi. Eğer aletiniz kurulu değilse ve talimatlara göre kurulmamışsa, radyo dalgaları ve radyo iletişimi çevrenize zarar verir. Ancak kişisel olarak kurulum yaparsanız ve bundan dolayı parazit(radyo) çalışmazsa bundan şirketimiz sorumlu değildir yani garanti dışıdır.

Eğer bu cihaz zararlı parazitleri radyoya veya televizyona transfere neden olursa cihazımız güvenliğiniz için kendiliğinden kapanır ve kullanıcı paraziti tekrar doğru bir şekilde yönlendirmek isterse aşağıdaki birbirini takip eden kuralları sırayla uygulaması gerekir. Bunlar:

- Cihazınızla alıcı arasındaki mesafeyi artırın.
- Cihazınızı prize takın ve alıcıyla bağlantı kurun.

- Satıcınızdan veya deneyimli bir radyo/tv teknisyeninden yardım alabilirsiniz.

Ürünümüzde çalışmamasına sebep olan herhangi bir DİKKAT: değişiklik veya modifikasyon gibi değişikliklerde sorumluluk kabul edilemez.

## ÖNEMLİ NOT:

## FCC Radyasyon Pozlama Birimi:

Bu cihaz FCC radyasyon pozlama tekniğiyle kontrolsüz çevre kirliliğine sebep olan tüm radyo dalgalarını devre dışı bırakmıştır.

Bu cihaz FCC RF Pozlama ile kontrolsüz çevre kirliliğine sebep olan zararlılar için, 47 CFR 2,1093 paragraf (d) (2) kurallarına uyumludur.

Vericisi eş konumda olmamalıdır veya başka bir anten/verici ile birlikte çalışması gerekir.

## 1.3. SAR Uyumu

Bu cihaz SAR-dizüstü bilgisayarları tarafından notebooklarda yuva yapılandırmalarında kullanılmak üzere değerlendirilir.

Lütfen el terminaliniz CH1 ~ CH11 kuralları çerçevesinde 2.4 GHz için
 Uyarı: belirlenen aygıt yazılımı ABD tarafından kontrol edilmiş olduğunu unutmayın.
 FCC ID El Terminaliniz bir SPY-PDT 'dir

## 1.4. WEEE Uyumu

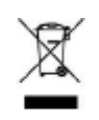

Bu simge, kullanıcılara ürün üzerinde ki **W**aste **E**lectrical ve **E**lectronic **E**quipment (WEEE) yerleştirmesini hatırlatır ve ürünümüz Avrupa Yönetmeliği 2002/96/EC uygundur.

Kurallara uygun bir şekilde atıldığında birçok alanda, bu ürün, geri dönüşümlü olarak kullanılabilir. Etiket birimlerini çöpe atmayın.

## 1.5. Teknik Özellikler

| İşlemci           | Marvell PXA270 ( 312 MHz) 32 bit RISC CPU (İşlemci)       |
|-------------------|-----------------------------------------------------------|
| ROM               | 2G Flash ROM                                              |
| RAM               | 64 MB SDRAM                                               |
| Ekran Özellikleri | 2,4 inç 256K renk, QVGA TFT dokunmatik ekran              |
| Çözünürlük        | 320 X 240 piksel                                          |
| Ses               | 2 Buzzer                                                  |
|                   | Standart: Yok                                             |
|                   | Opsiyonel: 802.11b/g Kablosuz LAN                         |
| Kablosuz iletişim | Özellikler:                                               |
|                   | - Uyumlu WPA ve IEEE 802.11i WPA2 ile                     |
|                   | - Cisco Uyumlu Eklentiler (CCX) Sürüm 3 sertifikasyon     |
| Diveteeth M/DAN   | Standart: Yok                                             |
| Bluetooth WPAN    | Opsiyonel: Sınıf II V2.0 ile uyumlu (mesafe 10 m)         |
|                   | - USB Client ve Güç destekli                              |
| Harici bağlantı   | - Konektörü destek kablosu                                |
| noktaları         | - USB 1.1 uyumlu                                          |
|                   | - USB portu yazılım ayarlı                                |
| Okuyucu sistemi   | - Motorola (Symbol) SE-955 lazer Barkod Okuyucu           |
| Genişleme yuvası  | - Mikro SD yuvası ( SD destek yazılım görüntü yükseltme ) |
| Işık kaynağı      | - 650 nm görünebilir lazer diyot                          |
| Göstergeler       | 1 Adet 2 renkli (Kırmızı, Yeşil) LED                      |
| Ana nil           | Standart: 1100 mAH, 3.7V Li-ion şarj edilebilir pil       |
| Апарії            | Opsiyonel: 2000 mAH, 3.7V Li-ion şarj edilebilir pil      |
| Backup pili       | 15 mAH, 2.4V Ni-MH şarj edilebilir backup pili            |
| Şarj şekli        | -Cradle ünitesinde veya Direkt olarak                     |
| Sari cüralari     | 1100 mAH: Yaklaşık 2,5 Saat                               |
| şarı sureleri     | 2000 mAH: Yaklaşık 4 saat                                 |

|                      | 1100 mAH: Yaklaşık 5 Saat                                |
|----------------------|----------------------------------------------------------|
|                      | 2000 mAH: Yaklaşık 8 saat                                |
| Kullanım süreleri    | (Bu durum ilave kart olmaksızın, LCD arka aydınlatma %70 |
|                      | oranında, ses tuş takımı arka aydınlatması kapalı olarak |
|                      | varsayıldığında geçerlidir.)                             |
| Cückəyəəğı           | - 100~240Vac, 50/60Hz giriş                              |
| Guç kayılağı         | - 5Vdc/3Adc çıkış                                        |
|                      | - 23 sayısal tuş                                         |
|                      | - 4 Adet fonksiyon tuşu                                  |
| Tuş takımı           | - 1 Adet güç / LCD arka aydınlatma düğmesi               |
|                      | - 1 adet barkod tarayıcı düğmesi                         |
|                      | - 2 gezinme düğmeleri                                    |
| Boyutlar             | 135 mm (Uzunluk) x 50 mm (genişlik) x 25 mm (Yükseklik)  |
| ۸ăırlık              | 1100 mAH Pil İle: 170 gram                               |
| Agiriik              | 2000 mAH Pil İle: 190 gram                               |
| İşletim sistemi      | Windows CE.NET 5.0 Core                                  |
| llygulamalar         | - Yedekleme yöneticisi                                   |
| Oygulalilalal        | - SDK ve BSP geliştirme yazılımı                         |
| Saklama sıcaklığı    | -25 °C ~ 60 °C                                           |
| Çalışma sıcaklığı    | -10 °C ~ 50 °C                                           |
| Nem oranı            | Maksimum 95% (≥40°C Yoğunlaşmasız)                       |
| Darbeler             | Max. 1.2 mt düşmeye dayanıklı                            |
| Endüstriyel standart | IP54 Sertifikalı                                         |
| ESD                  | -+ /-8KV Hava + /-4KV İletişim ünitesi                   |

## 1.6 Ürün Etiketi

El Terminalinin Şekil 1-1 (Ön Taraf) ve Şekil 1-2 (Arka Taraf) gibi önden ve arkadan fotoğraflarını görebilirsiniz.

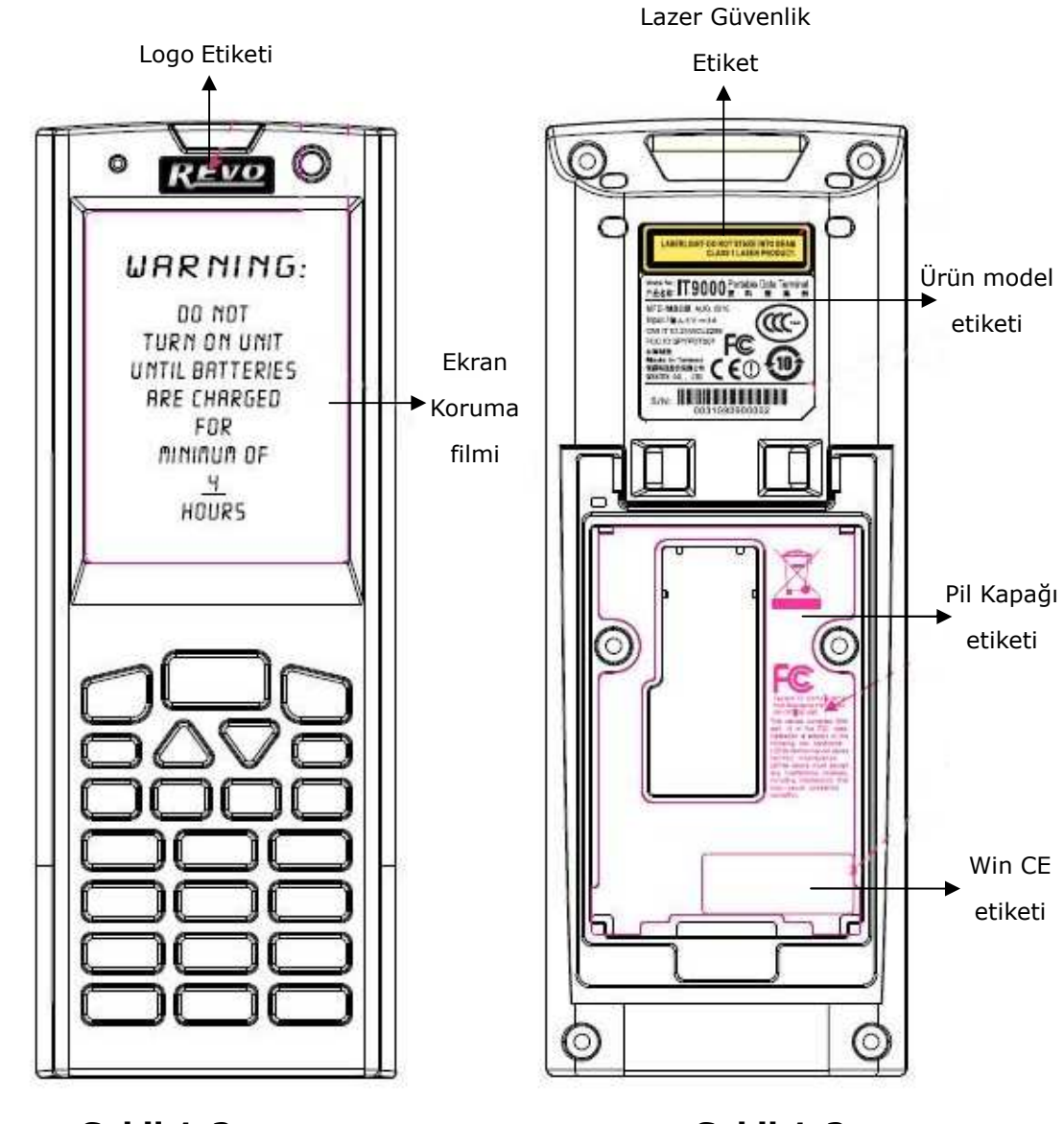

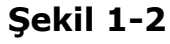

Şekil 1-2

## 1.7. Garanti ve Servis

El Terminaliniz kullanım dışı olabilir, lütfen size en yakın perakendecinize ürün adını, seri numarasını ve problem hakkındaki bilgileri verip gerekli teknik bilgiyi perakendecinizden temin edebilirsiniz.

Tebrikler!

Microsoft Windows<sup>®</sup> CE. Net işletim sistemine sahip el terminalini aldınız. Kullandığınız cihaz yeni özelliklerin eklenmesiyle hem sizlerin işlerinizde kolaylıklar sağlıyor hem de kendi özelliklerine yenilerini ekliyor.

Bu özellikler :

- 1) Küçük sağlam hafif şekli
- 2) Microsoft Windows® CE.Net 5.0 (Core) işletim sistemi
- 3) İsteğe bağlı Wifi (802.11b/g) ve Bluetooth Özelliği
- 4) Sağlam genişleme yeteneği
- 5) Trans-mektup ve renkli LCD ekran

## 2.1. Paket İçeriği

Paketi açın ve tüm parçaları sırayla kontrol edin:

| No. | Parçalar                           |
|-----|------------------------------------|
| 1.  | El Terminali                       |
| 2.  | Standart Pil (1100 mAh)            |
| 3.  | Güç Adaptörü (güç kablosu olmadan) |
| 4.  | USB Y kablosu                      |
| 5.  | El Askısı                          |
| 6.  | Ekran kalemi                       |
| 7.  | Hızlı Kullanım Kılavuzu            |

## 2.2 Genel Bakış

## 2.2.1. El Terminalinin Önden Görünümü

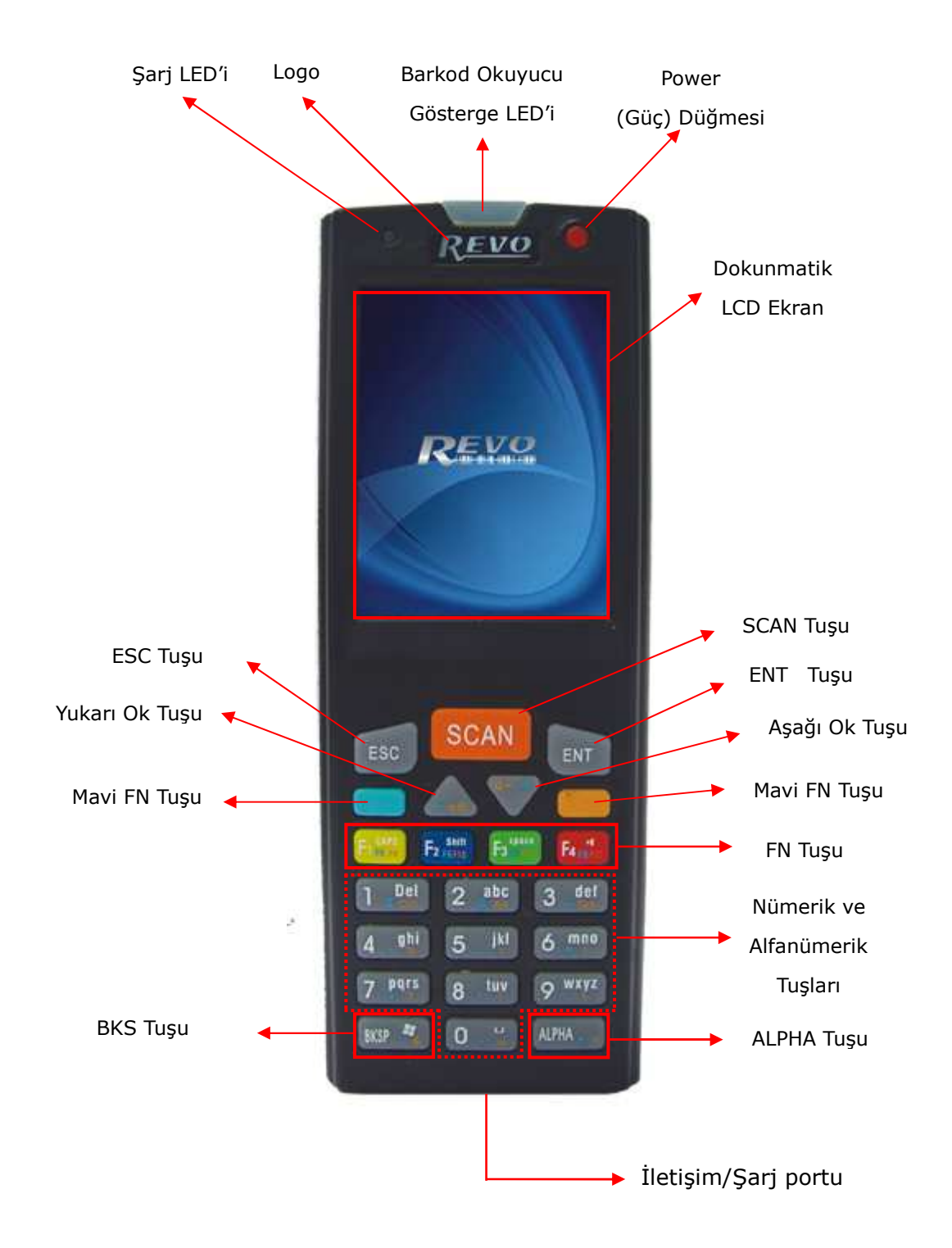

## 2.2.2 El Terminalinin Arkadan Görünümü

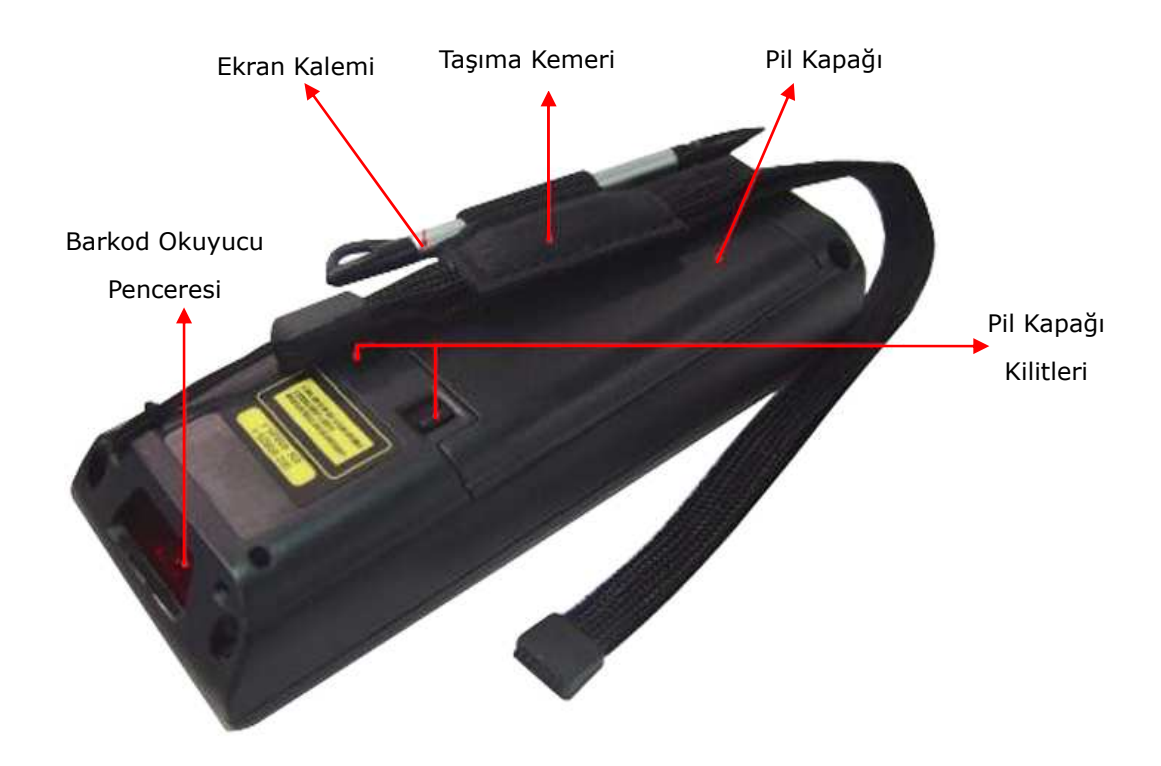

## Terminalin Genel Görünümü (Tuşların işlevi)

| 1  | Barkod Okuyucu        | "Kırmızı" renk               | Tarama devam ediyor                                   |
|----|-----------------------|------------------------------|-------------------------------------------------------|
|    | Göstergesi            | "Yeşil" renk                 | Başarılı okuma                                        |
| 2  | Şarj LED'i            | "Kırmızı" renk               | Pil Hala'nın şarj oluyor                              |
|    | Göstergesi            | "Yeşil" renk                 | Pil tam olarak şarj edilmiş                           |
| 3  | LCM/ dokunmatik panel | Dokunmatik panel üze         | rinde kalemle belirli bir eylem yapın.                |
| 4  | Tarama tuşu           | Tarama tuşuna basaral        | k barkod taramasını başlatın.                         |
| 5  | Güç tuşu              | Eğer bu tuşa basılırsa       | el terminali devam eder yada kapanır.                 |
| 6  | Fonksiyon tuşu        | Bu tuş diğer tuşları ile öze | l karakterleri ve performans sistemi fonksiyonlarında |
|    | (—)                   | kullanılır. Bu tuş kullanıld | ığında ekranda 🗭 simgesi görünecektir.                |
| 7  | E1 E4 tuclori         | Dört uygulama tuşları,       | uygulama programının yeni anahtarı son                |
|    | rı ~ r4 tüşları       | kullanıcı tarafından tar     | nımlanır.                                             |
| 8  | Yön tuşları 📥 💎       | Gezinme tuşları, sağa,       | sola yukarı ve aşağı yönlere                          |
| 9  | Alfa-Sayısal tuşları  | Alfa tuşuna bastıktan s      | sonra sayısal tuşlar alfa tuşlarını değiştirir.       |
| 10 | Alfa tuşu             | Sayısal tuşlar ile alfa-s    | ayısal tuşların değişimi için                         |
| 11 | Fonksiyon tuşu        | Bu tuş diğer tuşları ile     | özel karakterleri ve performans sistemi               |
|    | ()                    | fonksiyonlarında kullar      | nılır.                                                |

| 12                     | ENT (Enter) tuşu      | Bu tuş veri girişi onaylar.                                  |
|------------------------|-----------------------|--------------------------------------------------------------|
| 14 İlaticim/Sari partu |                       | Bir doğru akım güç konektörünün, USB veya RS-232C kablonun   |
| 14                     | neuşini/şarj portu    | takılması için kullanılabilir.                               |
| 15                     | Barkod Okuyucu tarama | Parkad akuwucunun hir barkadu taraması isin garakli pansara  |
|                        | penceresi             | Barkou okuyucunun bir barkouu taramasi için gerekir pencere. |
| 16                     | Ekran penceresi       | Öğeleri seçmek ve bilgileri girmek için kullanılır.          |
| 17                     | Pil kapağı            | Pil takımını korumak için kullanılır.                        |
| 18                     | Pil kapağı kilidi     | Pil kapağını kilitlemek için kullanılır.                     |
| 19                     | Taşıma kemeri         | Terminalin taşınması için kullanılır.                        |

## 2.3.Tuş Takımı

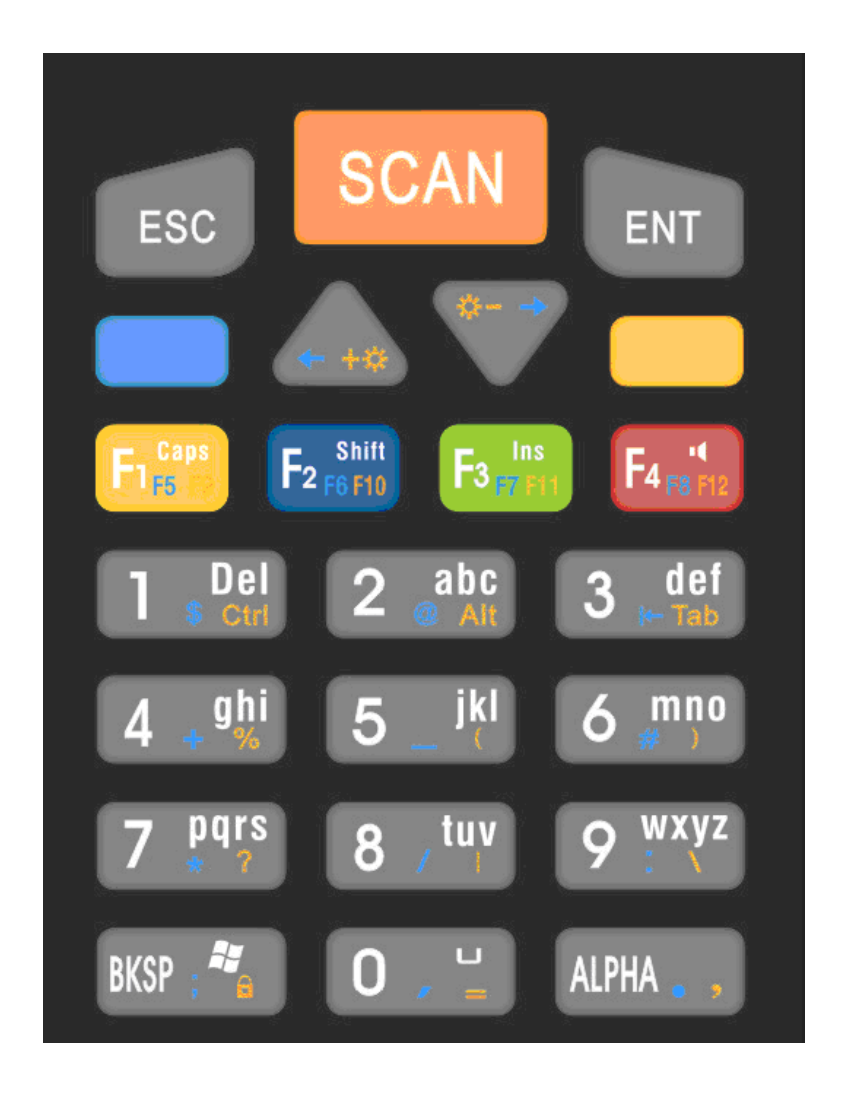

## 2.3.1.Tuş Haritası ve Kullanılışları

Bitatek IT-9000 el terminali tuş takımı 23 Nümerik (sayısal) tuş, Alfa tuşu içermektedir.

| Görünüm            | Varsayılan | Alpha tuşu ile<br>Fonksiyonu | Turuncu tuş ile<br>Fonksiyonu | Mavi tuş ile<br>Fonksiyonu |
|--------------------|------------|------------------------------|-------------------------------|----------------------------|
| ESC                | ESC        |                              |                               |                            |
| SCAN               | SCAN       |                              |                               |                            |
| ENT                | Enter      |                              |                               |                            |
| ALPHA 🖉 🔹          | Alpha      |                              |                               | ,                          |
| BKSP 📲             | Bksp       | Windows Start Menu           | . ,                           | Key Lock                   |
| ++++               | Up         |                              | ←                             | Bright +                   |
| <b>9</b>           | Down       |                              | $\rightarrow$                 | Bright -                   |
| Figst              | F1         | Caps                         | F5                            | F9                         |
| F2 F6 F10          | F2         | Shift                        | F6                            | F10                        |
| Fs and             | F3         | Ins                          | F7                            | F11                        |
| F4 m rsz           | F4         | Mute                         | F8                            | F12                        |
| 1 Del<br>Ctri      | 1          | Del                          | \$                            | Ctrl                       |
| 2 abc              | 2          | a, b, c                      | @                             | Alt                        |
| 3 def              | 3          | d, e, f                      | Back Tab                      | Tab                        |
| 4 ghi              | 4          | g, h, i                      | +                             | %                          |
| 5 _ <sup>jkl</sup> | 5          | j, k, l                      | _                             | (                          |
| 6 mno              | 6          | m, n, o                      | #                             | )                          |
| 7 pqrs             | 7          | p, q, r, s                   | *                             | ?                          |
| 8 Juy              | 8          | t, u, v                      | /                             |                            |

## 2.3.2. Sayısal Tuş Takımı Alfa modu ve Üçlü tıklama

23 Sayısal tuş sisteminde, **"Alfa"** moduyla Alfabetik karakter girilebilir. Alfa moduna girmek için, Alpha tuşuna basınız. Bundan sonra, 2,3 ... 8,9 anahtarları yalnızca aşağıdaki tabloda alfabetik karakterleri temsil edecek.

Varsayılan Alfa Modu küçük alfabetik karakter üretir. Kullanıcı alfabetik karakterlerden büyük harf elde etmek için **"Shift"** veya **"Caps Lock"** kullanabilir. Karakter seçimi sonlandırıldığında, klavye mesajlarını kullanabilirsiniz.

| Numerik          |                 | Alpha Tu          | ışu ile kullanımda |                   |
|------------------|-----------------|-------------------|--------------------|-------------------|
| Modda            |                 |                   |                    |                   |
| Tuş              | İlk Basışta     | 2 nci Basışta     | 3 ncü Basışta      | 4 ncü Basışta     |
| Fi Fa Fo         | Caps Açık       | Caps Kapalı       | Caps Açık          | Caps Kapalı       |
| F2 F6 F10        | Shift           | Shift             | Shift              | Shift             |
| F3 mins          | Ins Açık        | Ins Kapalı        | Ins Açık           | Ins Kapalı        |
| F4 million       | Ses Açık        | Ses Kapalı        | Ses Açık           | Ses Kapalı        |
| BKSP 📲           | Start Menu Açık | Start Menu Kapalı | Start Menu Açık    | Start Menu Kapalı |
| 0, 4             | Boşluk          | Boşluk            | Boşluk             | Boşluk            |
|                  | Del             | Del               | Del                | Del               |
| 2 abc            | а               | b                 | с                  | а                 |
| 3 def            | d               | е                 | f                  | d                 |
| 4 <sup>ghi</sup> | g               | h                 | i                  | g                 |
| <b>5</b> _ jkl   | j               | k                 | I                  | j                 |
| 6 _mno           | m               | n                 | 0                  | m                 |
| 7 pqrs           | р               | Q                 | r                  | S                 |
| 8 <sup>tuv</sup> | t               | u                 | v                  | t                 |
| 9 wxyz           | w               | x                 | у                  | z                 |

## 2.3.3. Fonksiyon Tuşları

Fonksiyon tuşları başka tuşlar ile kullanılarak belirli işlemlerin yapılmasını sağlayan tuşlardır.

Tuş takımı sayısal modda ise durum çubuğunda 😡 simgesi görünecektir.

LIPRA , tuşuna bir defa basıldığında tuş takımı sayısal moddan alfasayısal (harf) moduna geçecektir. Bu durumda durum çubuğunda 🐼 simgesi görünecektir.

APHA , tuşuna bir defa daha basıldığında tuş takımı tekrar sayısal moda dönecektir.

tuşuna bir defa basıldığında mavi fonksiyon moduna geçecektir. Bu durumda çubuğunda 🐼 simgesi görünecektir. Mavi fonksiyon tuşuna tekrar basıldığında sayısal moda dönecektir.

tuşuna bir defa basıldığında turuncu fonksiyon moduna geçecektir. Bu durumda 🐼 çubuğunda simgesi görünecektir. Turuncu fonksiyon tuşuna tekrar basıldığında sayısal moda dönecektir.

| Tuş Bileşimi          | Ana İşlev                     | Açıklama                                                                                                    |
|-----------------------|-------------------------------|----------------------------------------------------------------------------------------------------|
| -                     | Arka Aydınlatmayı<br>Arttırma | Ekran arka aydınlatma ışığını arttırır. İşlem için önce 📒<br>tuşuna ve ardından <u></u> tuşuna basılmalıdır. |
|                       | Arka Aydınlatmayı<br>Azaltma  | Ekran arka aydınlatma ışığını azaltır. İşlem için önce 📒<br>tuşuna ve ardından 💎 tuşuna basılmalıdır.        |
|                       | Sol Ok                        | Sol ok tuşu işlevini sağlar. İşlem için önce 🥌 tuşuna ve<br>ardından 📥 tuşuna basılmalıdır.                  |
|                       | Sağ Ok                        | Sol ok tuşu işlevini sağlar. İşlem için önce 드 tuşuna ve<br>ardından 💎 tuşuna basılmalıdır.                  |
| Fig. 1                | F5                            | F5 tuşu işlevini sağlar.                                                                                     |
| F2 P6 F10             | F6                            | F6 tuşu işlevini sağlar.                                                                                     |
| Fa <sub>ta</sub> in   | F7                            | F7 tuşu işlevini sağlar.                                                                                     |
| F4 million            | F8                            | F8 tuşu işlevini sağlar.                                                                                     |
| Fig. 1                | F9                            | F9 tuşu işlevini sağlar.                                                                                     |
| F2 P5 P10             | F10                           | F10 tuşu işlevini sağlar.                                                                                    |
| Faint                 | F11                           | F11 tuşu işlevini sağlar.                                                                                    |
| F4 <sub>400 F12</sub> | F12                           | F12 tuşu işlevini sağlar.                                                                                    |
| ALPHA                 | Caps                          | Klavyedeki <b>Caps Lock</b> tuşu işlevini sağlar.                                                            |
| ALPHA                 | Shift                         | Klavyedeki <b>Shift</b> tuşu işlevini sağlar.                                                                |
| ALPHA F3              | Ins                           | Klavyedeki <b>Ins</b> tuşu işlevini sağlar.                                                                  |
| ALPHA                 | Mute                          | Barkod okuma sesini açar/kapatır.                                                                            |

| 1 Del<br>Ctrl      | CTRL        | Klavyedeki <b>CTRL</b> tuşu işlevini sağlar.                   |
|--------------------|-------------|----------------------------------------------------------------|
| 1 Del<br>ctrl      | \$          | Klavyedeki <b>\$</b> tuşu işlevini sağlar.                     |
| ALPHA 👦 🔹 🚺 🐞 Ctri | Del         | Klavyedeki <b>DEL</b> tuşu işlevini sağlar.                    |
|                    | Alt         | Klavyedeki <b>Alt</b> tuşu işlevini sağlar.                    |
|                    | @           | Klavyedeki @ tuşu işlevini sağlar.                             |
| 3 def              | Shift + Tab | Klavyedeki <b>Shift + TAB</b> tuşu işlevini sağlar.            |
| 3 def              | Tab         | Klavyedeki <b>TAB</b> tuşu işlevini sağlar.                    |
| 4 " <sup>ghi</sup> | +           | Klavyedeki + tuşu işlevini sağlar.                             |
| 4 📲 🙀              | 0           | Klavyedeki <b>%</b> tuşu işlevini sağlar.                      |
| 5_ <sup>jkl</sup>  | -           | Klavyedeki - tuşu işlevini sağlar.                             |
| 5 _ <sup>jkl</sup> | (           | Klavyedeki ( tuşu işlevini sağlar.                             |
| 6                  | #           | Klavyedeki # tuşu işlevini sağlar.                             |
| 6 🚛                | )           | Klavyedeki ) tuşu işlevini sağlar.                             |
| 7 pqrs             | *           | Klavyedeki * tuşu işlevini sağlar.                             |
| 7 pqrs             | ?           | Klavyedeki ? tuşu işlevini sağlar.                             |
| 8 <sup>tuv</sup>   | /           | Klavyedeki / tuşu işlevini sağlar.                             |
| 8 tuv              | 1           | Klavyedeki   tuşu işlevini sağlar.                             |
| 9 wxyz             | :           | Klavyedeki : tuşu işlevini sağlar.                             |
| 9 <sup>wxyz</sup>  | ١           | Klavyedeki 🔪 tuşu işlevini sağlar.                             |
| ALPHA , BKSP 🐔     | *           | Start Menüsünün açılmasını sağlar.                             |
| BKSP 📲             | ;           | Klavyedeki ; tuşu işlevini sağlar.                             |
|                    |             | Tuş takımının kilitlenmesini veya açılmasını ağlar. İşlem için |
| BKSP ##            | Tus Kilidi  | önce 🛑 tuşuna ve ardından 🕮 🐔 tuşuna basılmalıdır. Tuş         |
|                    | 5           | kilidi moduna geçildiğinde durum çubuğunda simgesi 📕           |
|                    |             | görünecektir.                                                  |
| ALPHA              | Space       | Klavyedeki Space (Boşluk) tuşu işlevini sağlar.                |
| 0,4                | `           | Klavyedeki `tuşu işlevini sağlar.                              |
| 0.4                | =           | Klavyedeki = tuşu işlevini sağlar.                             |
| ALPHA ,            |             | Klavyedeki . tuşu işlevini sağlar.                             |
| ALPHA 😱            | ,           | Klavyedeki , tuşu işlevini sağlar.                             |

## 2.3.4. Ekran Klavyesi

Uygulamalarda el terminali ekranından veri girişi yapabilmek için kullanılır. QWERTY tarzı yazılımsal klavyedir. Ekran klavyesini açmak için görev çubuğunda klavye işaretini **V** tıklayın ve **"Keyboard"** seçeneğini seçin. Ekran klavyesini kapatmak için ise görev çubuğunda klavye işaretini tıklayın ve **"Hide Input Panel"** tıklayın.

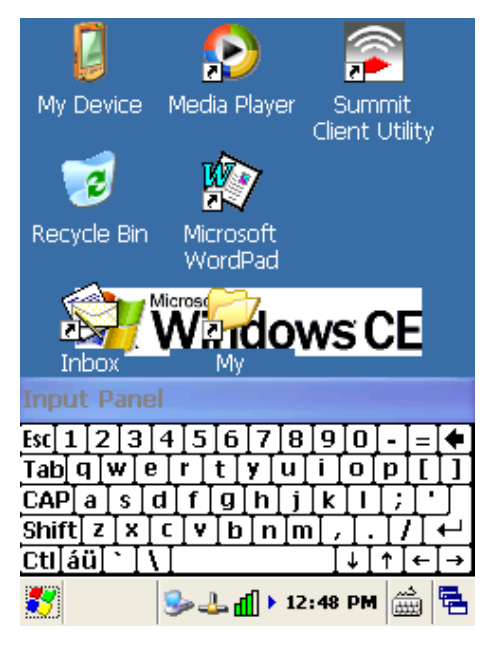

## 2.4. Barkod Okuyucu

Barkod okuyucu ile bir barkodun okutulabilmesi için tarama işlevine başlamak için aşağıdaki adımları uygulayınız.

1) Tarama işlemini başlatmak için "Scan" tuşuna basın.

Not: Tarama ışığı beş saniye sürece açık kalır.

**2)** Beş saniyeye kadar LED göstergesi kırmızı ise tarama işlemi başlamıştır. Yeşil LED ve bip sesi tarama işleminin başarılı olduğunu gösterir.

3) Tarayıcıdan çıkan ışın demeti barkodun tüm çizgilerini aynı anda görmesi gerekir.

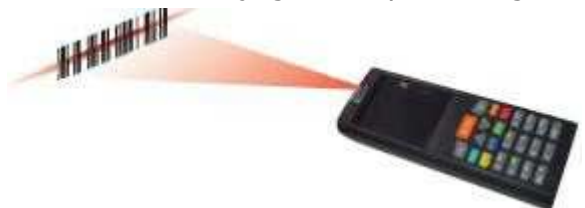

#### 4) Barkod tarama görevi

Bu cihaz, barkodun büyüklüğüne bağlı olarak 40 ~ 300 mm uzaklıktan okuma işlemini gerçekleştirebilir.

Küçük barkodları okuturken lazer tarayıcıyı barkoda yaklaştırın, geniş barkodları okuturken lazer tarayıcıyı barkoddan uzaklaştırın.

#### Doğru tarama şekilleri

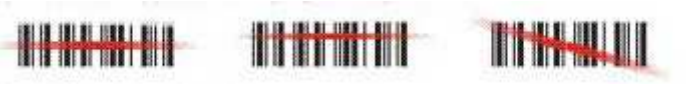

#### Yanlış tarama şekilleri

Geniş barkodları okuturken barkod okuyucunun lazer ışığının barkodu komple gördüğüne emin olun. Işın demeti barkodu tam olarak okuyamadıysa tarama işlemi başarısız olmuştur.

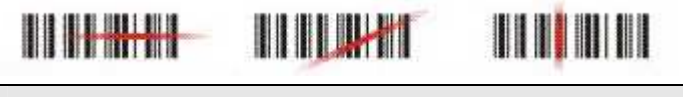

NOT:El terminali lazer ışığıyla barkod taraması yapar. Asla doğrudan lazer ışığına<br/>bakmayınız veya doğrudan lazer ışığını gözünüze tutmayın.

#### 2.5. El Terminalinin Sıfırlanması

#### 2.5.1 Sıcak Sıfırlama

Soft Reset veya Warm Reset olarak da bilinir.

#### Nedenleri:

Eğer kullanılan bir uygulama cevap vermiyor ise yalnızca o uygulamayı sonlandırmak için sıcak sıfırlamayı yapılabilir.

Sıcak sıfırlama yapıldığında, bütün uygulamalar kapatılır. RAM temizlenir, ancak dosya sistemini korunur.

#### Yöntem:

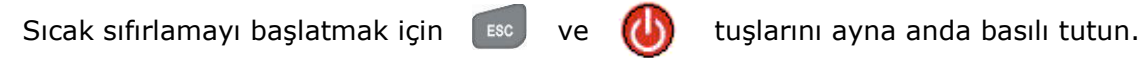

|      | Sıcak Sıfırlamadan Sonra                        |
|------|-------------------------------------------------|
| NOT. | Ekranda uygulama kısa yollarına görebilirsiniz. |
| NUT: | Kayıt defterindeki özel ayarlar kalıcıdır.      |
|      | » RF Ağ PC kartı varsa, ağ sistemine bağlar.    |

#### 2.5.2. Soğuk Sıfırlama

Cold Reset veya Hard Reset olarak da bilinir.

#### Nedenleri:

Eğer el terminaline yüklü işletim sistemi (Windows CE.NET) herhangi bir işlem yapılmasına izin vermiyor veya sıcak sıfırlama yapılmasına rağmen hala çalışmıyorsa, soğuk sıfırlama başlatılabilir.

ESC

#### Yöntem:

Soğuk sıfırla işlemini başlatmak için

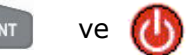

tuşlarını aynı anda basılı tutulmalıdır.

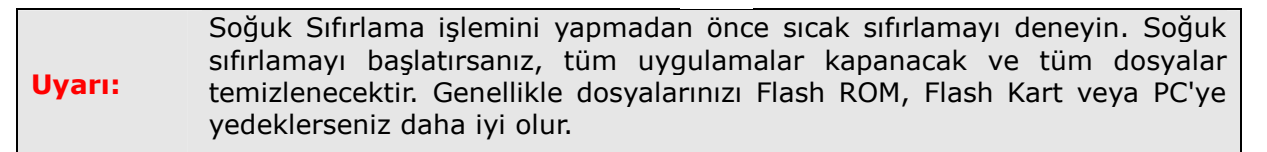

## 2.6.Bellek Kartına Kayıt

El terminalinde verilerinizi bazı risklere karşılık **StorageCard** bölümüne kaydediniz. Güncel uygulamalarınızdan **File > Save As >** menüsünden konum olarak **StorageCard** seçin ve uygulamanızı veya verinizi Flash Memory kaydedin.

Not:StorageCarddepolamabelleğindekiverilertümsıfırlama(sıcakveyasoğuk)Not:yöntemlerinden sonra dahi silinmez veya değişmez.Bütün uygulamalarınızı, verilerinizi ve programlarınızı risklere karşıStorageCardFlash bölgesine yüklemenizi ısrarla öneririz.

StorageCard depolama belleğinin büyüklüğü, sistem yazılımının büyüklüğüne bağlı olarak değişir.

#### 2.7.Mikro-SD Kart

El Terminaline Mikro-SD bellek kartı takarak disk belleğini arttırabilirsiniz.

El Terminaline Mikro-SD kart takıldığında, sistem MultiMediaCard adlı bir klasör oluşturur. Bu klasörü "My computer"de bulabilirsiniz.

El terminaline takılabilecek Mikro-SD bellek kartının kapasitesi maksimum 2GB olabilir.

**Not:** Bitatek IT-9000 el terminalinde 2 GB kapasiteli bir Micro SD kart bulunmaktadır.

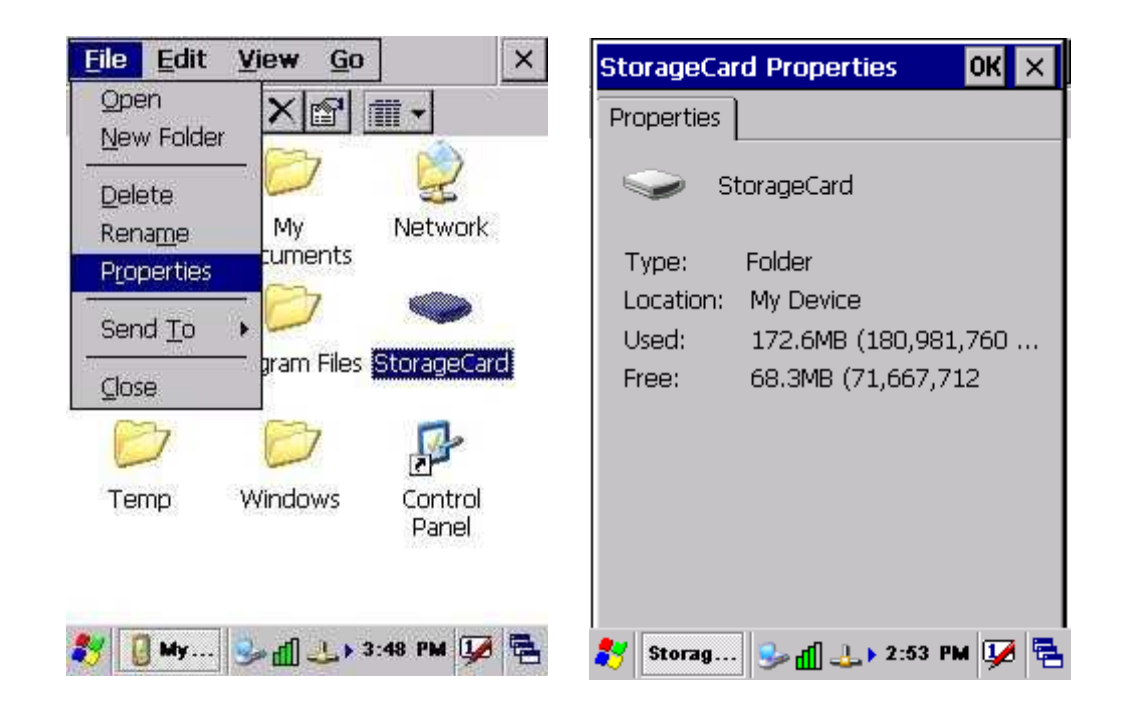

## 2 KURULUM

#### 3.2. Pilin şarj edilmesi

El Terminalini kullanmadan önce aşağıdaki pil şarj temel prosedürünü sırayla uygulayınız.

#### 3.1.1. Pilin Takılması

**1.** El terminalinin arka tarafında pil kapağını, pil kapağı üzerinde bulunan 2 adet pil kapağı kilitlerini aşağıda resimde görüldüğü ok yönünde ilerleterek serbest kalmasını sağlayın.

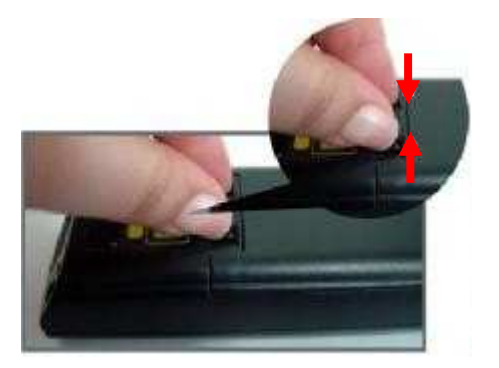

**2.** Serbest kalan pil kapağını aşağıdaki resimdeki gösterilen ok yönünde yukarı kaldırarak çıkartın.

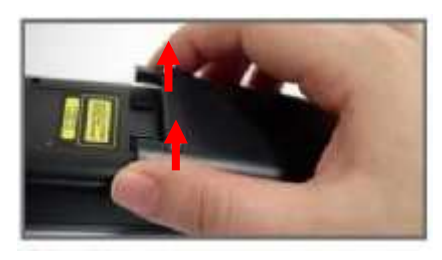

**3.** Pili aşağıdaki resimdeki gösterildiği gibi önce 1 tarafını sonra 2 tarafının yerleşmesini sağlayın.

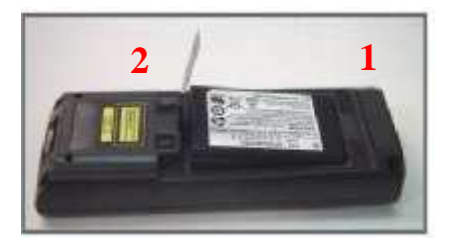

Not:

Yukarıdaki resimde 1 tarafına denk gelen bölüm ve pil resmi aşağıdaki gibidir.

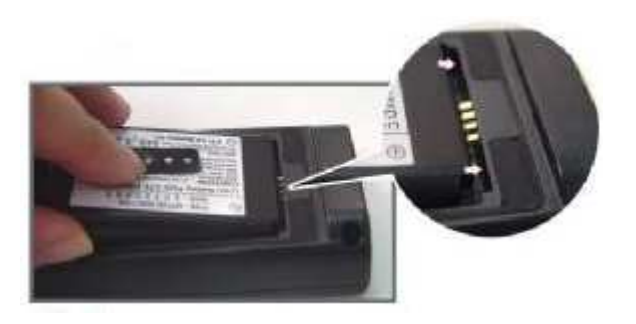

**4.** Pil kapağını aşağıdaki resimde de görülebileceği gibi önce 1 tarafını daha sonra 2 tarafının yerleştirin ve 2 tarafına baskı uygulayarak her iki pil kapağı kilidinin kapanmasını sağlayın.

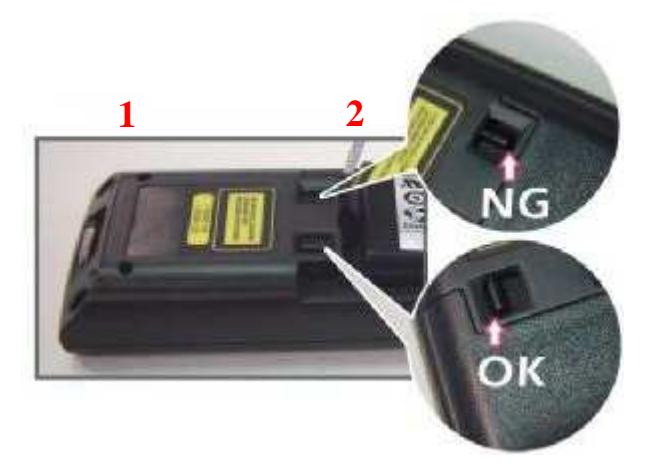

**5.** Pil ilk kullanımda yaklaşık 5 saat şarj olması gerekir. Sonraki şarj süresi yaklaşık 3 saat olmak zorundadır.

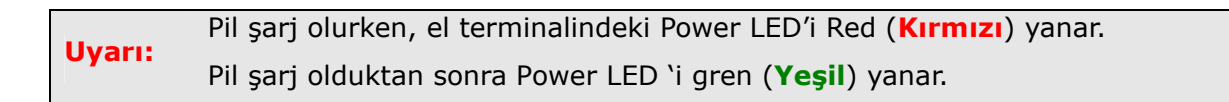

## 3.1.2. Pilin kablo ile şarj edilmesi

- 1. İletişim kablosunun soket ucunu el terminalin alt kısmındaki soket yuvasına takınız.
- 2. Elektrik adaptörünün yuvarlak ucunu iletişim kablosundaki uygun yuvaya takınız.
- 3. Güç kablosunu elektrik adaptörünün uygun yuvasına takınız
- 4. Güç kablosunun diğer ucunu elektrik prizine takınız.

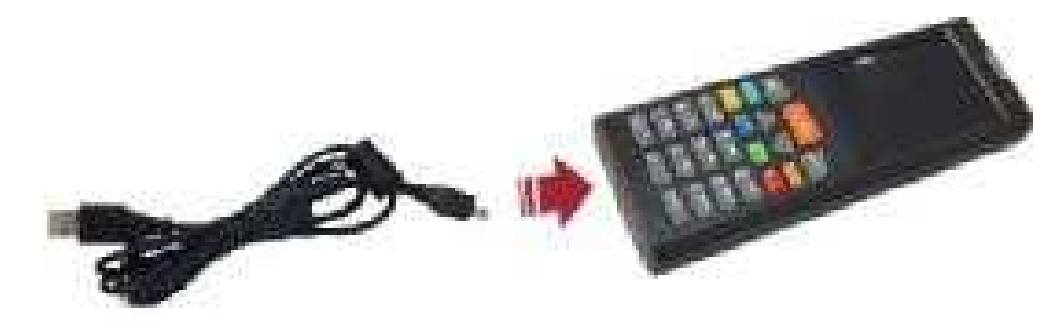

## 3.1.3. Pilin Cradle (Şarj Ünitesi) ile şarj etme yöntemi

Pil Cradle üzerinde 2 farklı şekilde şarj edilebilir.

#### a) Pili el terminali içinde şarj etme:

Bu yöntemde pil el terminaline takılı iken el terminali Cradle ünitesinde uygun bölüme yerleştirilerek şarj edilmesi sağlanır.

- 1. Güç kablosunu Cradle'da uygun yuvaya (Aşağıdaki resimde power jack kısmı ) takınız.
- 2. Güç kablosunun diğer ucunu prize takınız.
- 3. Terminali Cradle ünitesinin içine yerleştiriniz.

**Uyarı:** Pil şarj olurken, el terminalindeki Power LED'i **Red (kırmızı)** yanar Pil şarj olduktan sonra, Power LED 'i **Blue (mavi)** ya dönüşür.

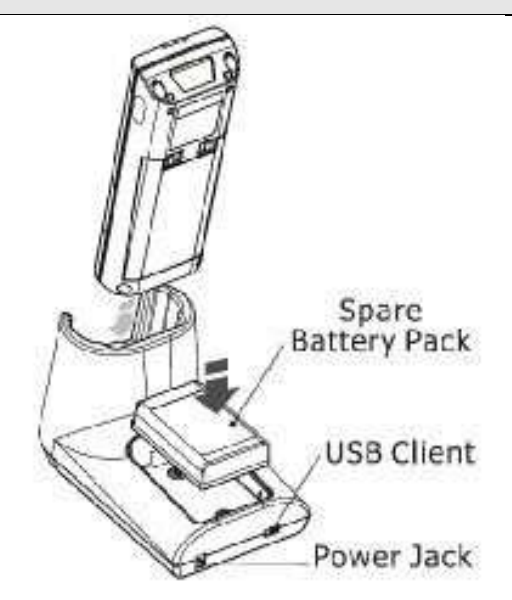

#### b) Pili bağımsız şarj etme:

Pili Cradle ünitesinin arka tarafında bulunan yedek pil şarj bölümünde el terminalinden bağımsız şarj edilmesi yöntemidir.

- 1. Güç kablosunu Cradle'da uygun yuvaya (Yukarıdaki resimde Power Jack kısmı ) takınız.
- **2.** Güç kablosunun diğer ucunu prize takınız.
- **3.** Pili Cradle ünitesinin arka kısmında bulunan yedek pil şarj bölümüne yerleştiriniz.

Uyarı:Pil şarj olurken, el terminalindeki Power LED'i Red (kırmızı) yanarPil şarj olduktan sonra, Power LED 'i Blue (mavi) ya dönüşür.

Ana pil ve Backup pilini tam şarj ettikten sonra pili uzun süre çıkarmayın. Uyarı: SDRAM'deki hafızaya depolanmış bilgiler kaybolabilir. Ana pili değiştirmek istediğinizde el terminalini kapatmayı unutmayın.

## 3.2. El Terminaline Açmak

El terminalini açmak veya kapatmak için Power (güç) düğmesine basınız. Eğer el terminali çalışmıyorsa, soğuk sıfırlamayı gerçekleştirin. (Soğuk sıfırlama yöntemi için Sayfa 18'e bakınız.)

**Uyarı:** Pil el terminaline ilk kez takıldığında, el terminali ilk defa açıldığında cihaz kendini test eder. Sonrada otomatik olarak açılır.

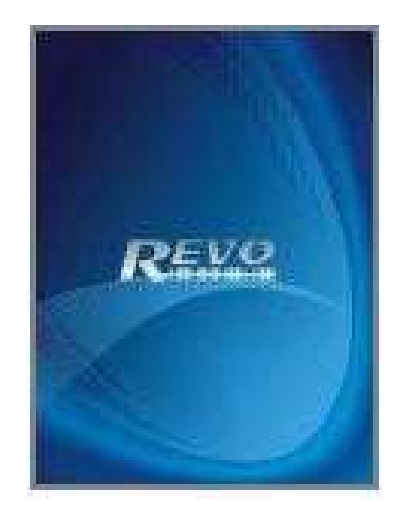

El terminalini ilk kez çalıştırıldığınız da, kendi sistemini başlatır. Kısa zaman içerisinde ekranda Win CE.NET 5.0 ekranı açılır.

El terminali açıldıktan sonra dosya sistemini başlatır. Ekran ayarları yaklaşık 30 saniye içinde yapılır. Her zaman soğuk sıfırlama yaparsanız, bu ekranda gözükür.

El terminali kapatmak için Power tuşuna basınız. Bu işlem aslında El terminali kapatmak değil, sadece el terminalini bekleme moduna almak içindir.

Aynı şekilde kaldığınız yerden yeniden el terminalinin kullanımına devam ettirmek için güç tuşuna basınız. Tüm çalışan uygulamalar kaldığınız yerden devam eder.

## 3.3 Ekran Yönetimi

## 3.4.1. Komut Çubuğu

Ekranın üst Komut çubuğunu kullanarak programlarda görev gerçekleştirmek için, dosya açmak veya eklemek için kullanılır.

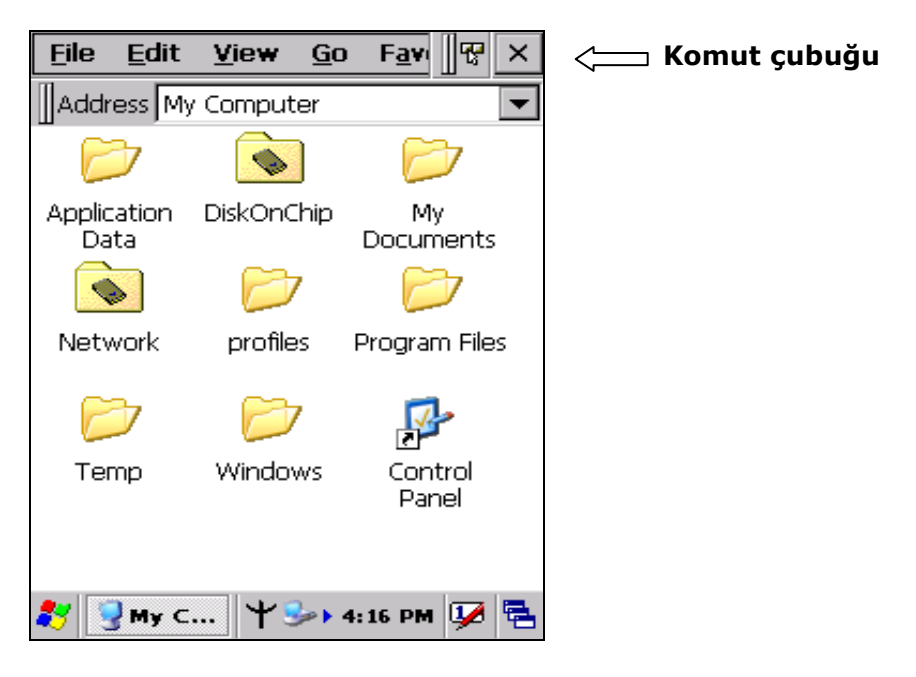

## 3.4.2. Görev Çubuğu

Ekranın alt kısmında görev çubuğundaki araçlar, geçerli saati ve sistem simgelerini gösterir. Görev çubuğu menü adlarını, düğmeleri ve klavye simgesini de içerir ve yazılımsal giriş panelini (SIP) kapatır. Görev çubuğu size programları seçmek ve kapatmak için yardım eder. Görev çubuğunu görüntülemek için aşağıdaki resme bakınız.

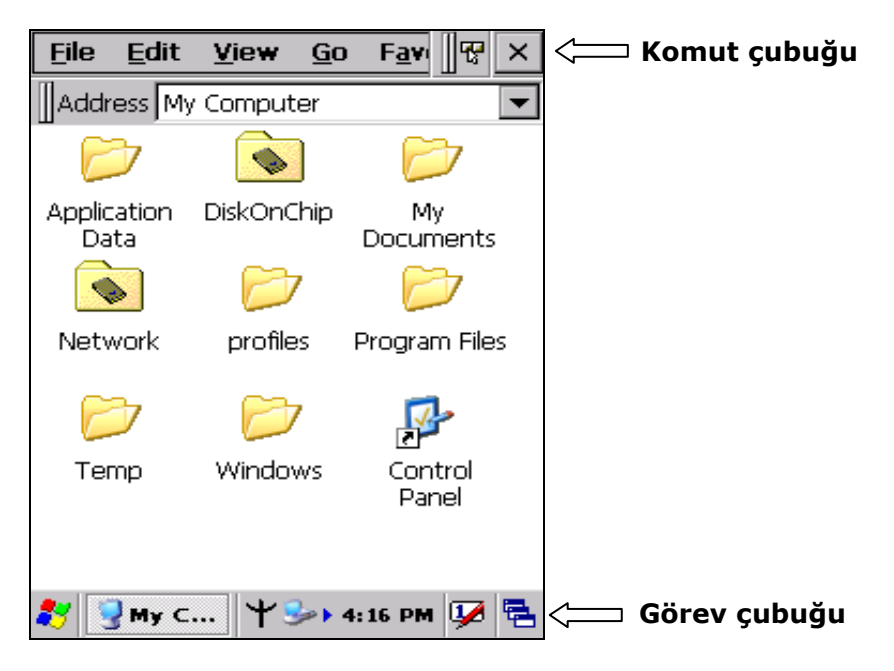

## 3.4.3 Ekran Kalemini kullanmak

Ekran kalemi bir Mouse (fare) gibidir ve bir kalem gibi kullanabilirsiniz. Aşağıdaki işlemleri kaleminizle yapabilirsiniz.

Çift tıklama: Ekranda dosya açmak veya çalıştırmak için simgeyi ardarda iki kez tıklayın.

**Tek tıklama:** Bir simgeyi veya herhangi bir seçeneği seçmek için kullanılır.

**Not:** İşlem menüsünü açmak için tek tıklamadan sonra ekran kalemini basılı tutunuz.

**Sürükleme:** Simgeyi ekran kalemi ile tek tıklayıp el kaldırılmadan bir konumdan başka bir konuma sürüklenebilir.

Asla dokunmatik ekrana yazı yazmak için gerçek bir kalem, kurşun kalem veyaUyarı:Ekranda gereksiz yüksek baskı uygulamayınız.

## 3.5. Dokunmatik Ekran Ayarları

Gerekirse, el terminalini okunabilir yapmak için üzerindeki arka ışıkları ayarlayın. (Parlaklığını ayarlamak 2.4.4 bakın.)

Dokunmatik ekran fonksiyonu zayıf veya çalışmanın doğru gitmediğini hissettiğiniz zaman, kalemle tekrardan ayar (kalibrasyon) yapmak için ayarlar (kalibrasyon) ekranını açmak üzere **Start** > **Settings** > **Control Panel** > **Stylus** basarak ayarları yapınız.

| Carefully press and briefly hold stylus<br>on the center of the target.<br>Repeat as the target moves<br>around the screen.<br>Press the Esc key to cancel. |  |
|----------------------------------------------------------------------------------------------------|--|
| +                                                                                                    |  |
|                                                                                                    |  |

## 3.3 Control Panel

El terminalinde gerekli her tür ayarların yapılabilmesi için gerekli programların kısayollarını içeren bölümdür.

**Uyarı:** 1.20 ve üstü firmware sürümüne sahip cihazlarda StorageCard içerisinde "Systemtool" adlı bir klasörü bulunmaktadır. Bazı uygulamalar bu klasör içerisindedir.

Control panel bölümüne ulaşmak için, Masaüstünden My Device simgesini çift tıklayınca açılan pencerede "Control Panel" simgesini çift tıklanmalıdır veya **Start > Settings > Control panel** menülerini tıklanmalıdır.

Tüm uygulama programları ekranda bir simge olarak görüntülenir.

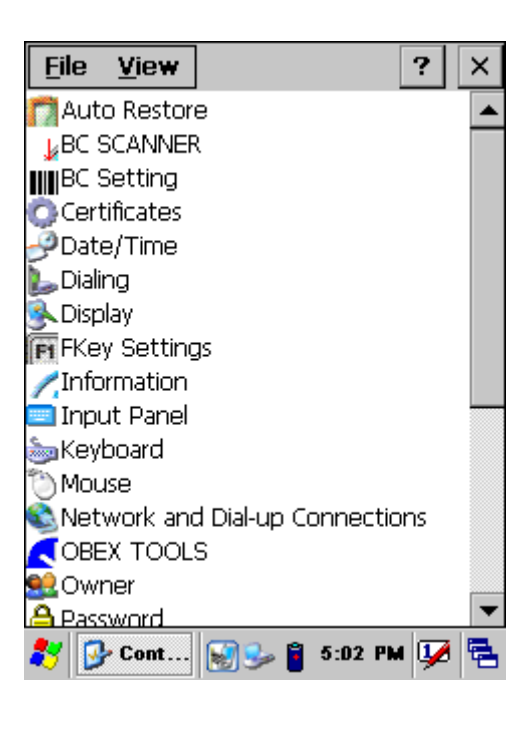

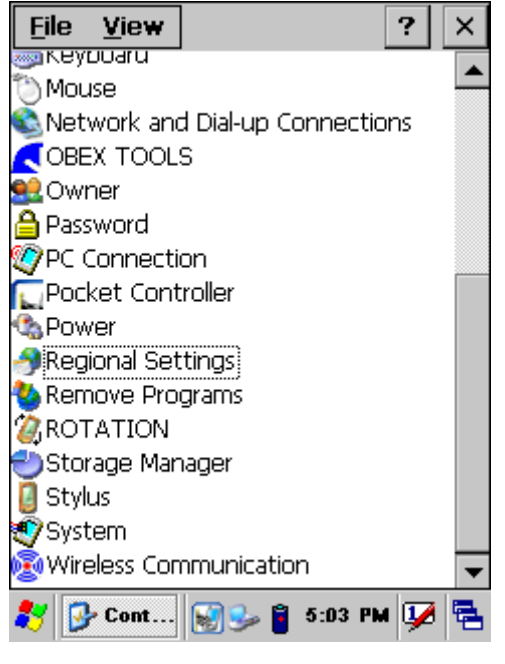

## **Barkod Ayarları**

Kontrol panelinden barkod okuyucu ile ilgili her tür ayarların yapılabilmesi için **"BC Settings"** çift tıklayın.

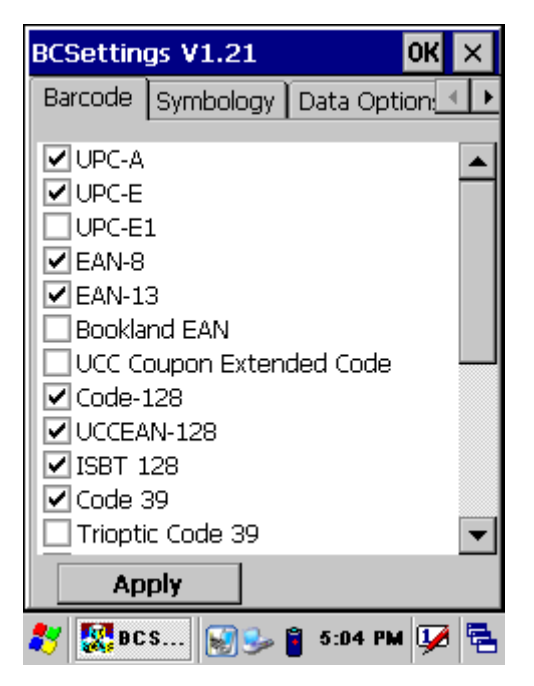

"**Barcode**" sekmesinde barkod tiplerinin okunabilirliğinin açılması veya kapatılmasının belirlenmesi sağlanır.

Not: İşaretli seçenekler okunabilir anlamındadır.

"**Symblogy**" sekmesi tıklandıktan sonra açılan bölümde, istenilen barkod tipi seçilerek o barkod tipine ait detaylı ayarlar yapılabilir.

| Barcode Symbology Data Option: |
|--------------------------------|
|                                |
|                                |
| Symbology                      |
|                                |
| JOPC-A                         |
|                                |
|                                |
| Set Factory Default            |
|                                |
|                                |
|                                |
| 🧶 🕅 BC S 🖸 🖓 🙃 🛱 5-08 PM 🖬 🖗   |

**"Data Options**" sekmesinde barkodların okunması işlemlinde okunan barkoda ön ek, son ek veya okutma anına titreşimin açılması gibi seçeneklerin belirlenmesi sağlanır.

| BCSettings V1.21       | ок 🗙        |
|------------------------|-------------|
| Symbology Data Options | Barcode 🔸 🕨 |
| Termination Code CRLF  | -           |
| Beep after data 1      | -           |
| Separator # (Default   | t) 🔽 #      |
| Prefix - +             |             |
| Apply                  |             |
| 🐉 🕵 BC S 📓 🎐 🔋 5:      | 08 PM 👽 🖶   |

"Barkod ID" sekmesinde, okunan barkod tipinin belirtecinin de iletilmesini belirlenmesi sağlanır.

| BCSettings V1.21        | OK ×     |
|-------------------------|----------|
| Data Options Barcode ID | <b>-</b> |
| Barcode ID              |          |
| None 💌                  |          |
| Apply                   |          |
| 🧨 🎊 BC S 💽 🈏 🔒 5:09 PI  | • 👽 🗟    |

| Code ID                                 | Açıklama                                                                                                    |
|-----------------------------------------|----------------------------------------------------------------------------------------------------|
| Barkod Tipi<br>Tanımlayıcı<br>Karekteri | <ul> <li>A: UPC-A, UPC-E, UPC-E1, EAN-8, EAN-13</li> <li>B: Code39, Code32</li> <li>C: Codabar</li> <li>D: Code128, ISBT 128</li> <li>E: Code93</li> <li>F: Interleaved 2 of 5</li> <li>G: Discrete 2 Of 5</li> <li>J: MSI</li> <li>K: UCC/EAN-128</li> <li>L: Bookland EAN</li> <li>M: Trioptic Code 39</li> <li>N: Coupon Code</li> <li>R: RSS-14, RSS-Limited, RSS-Expanded</li> </ul> |
| Aim Code ID<br>Character                | Please see Charpt 5.2 AIM code Identifiers of Symbol SE955.                                                                                                    |

## 3.7. Yedekleme ve geri yükleme işlemi

## Yedekleme İşlemi

Yedekleme program ve verilerin silinme/bozulma gibi risklere karşı bir kopyasının güvenli bir ortama alınmasıdır. Yedekleme işlemi için **Start → Programs → Backup Manager** programı kullanılabilir. Backup Manager programı 2 farklı modda çalıştırılabilir.

**Simple Mod** (Standart mod) Bu modda kullanıcı yedeklenecek programları seçme imkânına sahip değildir, sadece yedekleme yerini belirleyebilir.

| Menu                                                 |
|------------------------------------------------------|
| BackupManager <sup>4</sup>                           |
| Backup Restore                                       |
| Backup to: \StorageCard\                             |
| Last backup date: 1/9/2011 10:18:38 AM<br>File name: |
| \StorageCard\iBackut bkp                             |
| 🐉 Backup 💽 🌫 🍵 5:29 PM ự 🛱                           |

**Advanced Mod** (Gelişmiş Mod) Bu modda yedeklenecek programlar ve yedekleme yeri gibi kullanıcı tarafından seçilebilir.

| Backup Menu                                                                                            |
|----------------------------------------------------------------------------------------------------|
| 🔝 Backup 📢 Restore 🛅 Plan                                                                              |
| Select items:                                                                                          |
| My Pocket PC     Databases     Databases     Registry     D- Piles     Storage card     D- StorageCard |
| Avail. memory: 1.8 GB                                                                                  |
| File Backup 2011 01 09                                                                                 |
| 🐉 Backup 🗑 🌫 🔋 5:29 PM 🚂 🛱                                                                             |

**Not:** StorageCard klasöründeki dosya soğuk sıfırlamadan sonra dahi silinmeyecektir.

Yedekleme işlemi başlatıldığındaki ekran görüntüsü aşağıdaki gibidir.

| Pause Cancel                                                                                              |                                     |
|----------------------------------------------------------------------------------------------------|-------------------------------------|
| Backup progress                                                                                           | 10° 2°                              |
| Total:                                                                                                    | 53 %                                |
| Item:                                                                                                    | 67 %                                |
| Total time: 00:29 Total si<br>Writing<br>\Program Files\Microsoft SQL<br>Edition\v3.5<br>'sqlceqp35.dll'. | ze: 2.0 MB<br>I D<br>Server Compact |
|                                                                                                    |                                     |
| 37 -00 - 10k                                                                                              |                                     |
| Backup 🖓 🕰 🛱 🤅                                                                                            | 5:33 PM 🚺 🛱                         |

Yedekleme işlemi bittiğinde oluşan dosyalar (adları iBackup ile başlayan 4 adet dosya) aşağıdaki resimde de görülmektedir.

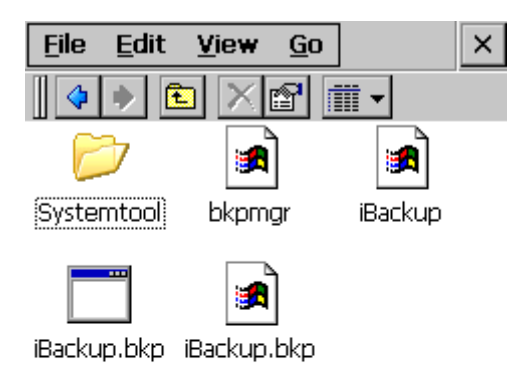

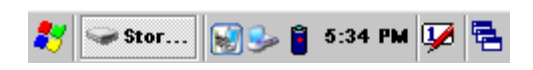

Yedekleme dosyası bir uygulama dosyasıdır. Sistem yöneticisi yedek dosya simgesine çift tıklarsa sistemde geri yükleme gerçekleşir. Geri yüklemeden sonra tekrar sıcak sıfırlamak işlemini tamamlayınız.

## Geri Yükleme

Yedeklenmiş bir dosyayı kullanılır hale getirebilmek için geri yüklenmesi gerekmektedir. Bu işleme "**Restore**" denilmektedir.

Geri yükleme işlemi için **Start** → **Programs** → **Backup Manager** programında "**Restore**" düğmesi kullanılabilir.

| Me          | enu              |             |        |          |       |
|-------------|------------------|-------------|--------|----------|-------|
| 1           |                  | Backup      | Man    | ager     | 4     |
|             | Back             | kup 🚽       |        | Resto    | ore   |
| Bac         | kun to:          | Storage     | •Card) |          | 0     |
| Last        | : backup         | date: 1/9/  | 2011 5 | ;34:24 I | PM    |
| File<br>\\$ | name:<br>Storage | Card\iBack. | E Like | 91       | 1%    |
|             | Backup           |             | -      | 5:36 PN  | a 👽 🛱 |

"Restore" düğmesi tıklandığında aşağıdaki gibi geri yükleme onayı için bir uyarı çıkar.

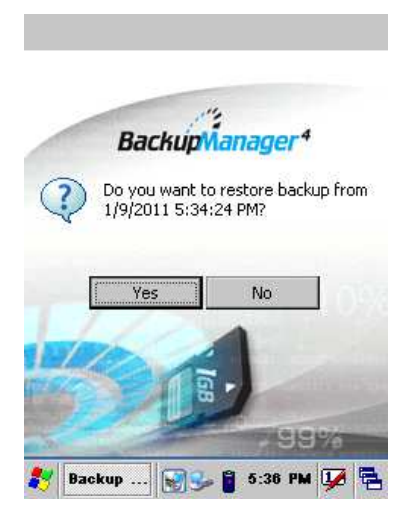

Kullanıcı uyarıya "Yes" cevabı verirse yedeklenmiş dosya geri yüklenmeye başlar. Geri yüklemenin sürdüğü durumda ekran görüntüsü aşağıdaki gibidir.

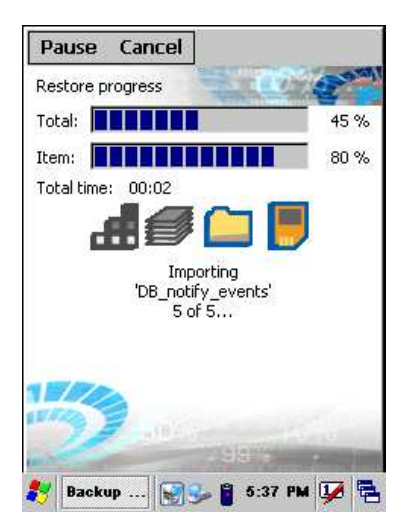

Geri yükleme bittiğinde işlemin bittiğine dair aşağıdaki gibi bir ekran görüntülenir.

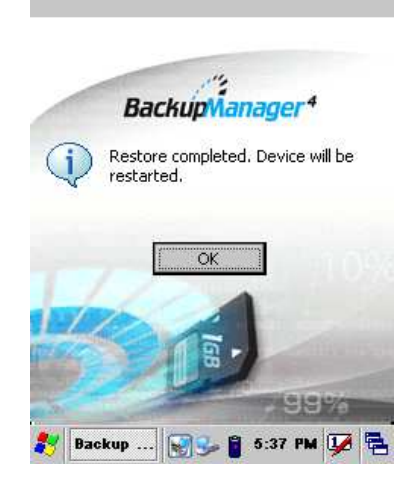

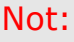

Geri yükleme işleminden sonra el terminali otomatik olarak soğuk sıfırlama moduna girerek kendisini kapatır ve yeniden başlar.

# 3 İletişim

#### **Bluetooth Cihazı**

Kullanıcı el terminalini bluetooth aracılığı ile bluetooth özelliğine sahip cihazlar ile eşleştirebilir. Başka cihazlar tarafından görülebilen el terminalinin varsayılan **"Windows CE**" adı başka bir isim ile değiştirilebilir. Bu isim değişikliği **Start** → **Settings** → **Control Panel** → **System** programı çalıştırıldığında açılan penceredeki **"Device Name"** sekmesinde bulunan Device name bölümü ile yapılabilir.

| System Properties OK 🔀                                                      |
|-----------------------------------------------------------------------------|
| General Memory Device Name                                                  |
| Your device uses this information to<br>identify itself to other computers. |
| Device name (without spaces):                                               |
| BILKUR                                                                      |
| Device description:                                                         |
| WindowsCE Device                                                            |
|                                                                             |
|                                                                             |
|                                                                             |
|                                                                             |
|                                                                             |
| 教 🗐 System 🌭 🔓 7:33 AM 💯 🖶                                                  |

Yukarıdaki ekranda el terminalinin adı "BILKUR" olarak değiştirilmiştir.

#### Bluetooth cihazları ile iletişim kurmak

Bluetooth özelliği olan bir cihaza el terminali ile bağlanabilmek için **Start**  $\rightarrow$  **Settings**  $\rightarrow$  **Control Panel**  $\rightarrow$  **Obex Tools** programı kullanılmalıdır.

| <u>File View</u>          |               | ? ×         |   | DisConnec | t      |            |      |
|---------------------------|---------------|-------------|---|-----------|--------|------------|------|
| $\bigcirc$                |               |             |   | Connect   | Send   | Configure  | Help |
| Information               | Input Panel   |             |   |           |        |            |      |
| 1                         | ٢             |             |   |           |        |            |      |
| Keyboard                  | Mouse         |             |   |           |        |            |      |
|                           | 8             |             |   |           |        |            |      |
| Network and<br>Dial-up Co | OBEX<br>TOOLS |             |   |           |        |            |      |
| <u>8</u> 2                | P             |             |   |           |        |            |      |
| Owner                     | Password      | •           | 1 |           |        |            |      |
| 🐉 📴 Cont                  | ء 🕄 🅪         | 5:42 PM 💯 🔁 |   | 🐉 DisConr | nect 😼 | 💕 10:51 PM | 😺 🖶  |

**"OBEX TOOLS"** programı çalıştırıldığında ekran görüntüsü yukarıda sağ taraftaki gibidir. Bluetooth cihazlarına bağlanmak için ilk işlem olarak bluetooth cihazlarının taratılarak bulunması gerekmektedir. Bluetooth cihazlarını taratmak için program penceresindeki **"Connect"** menüsünden **"Search Device"** komutu çalıştırılmalıdır.

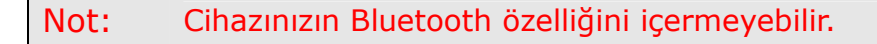

| Dis( | Connec     | t        |        |       |      |
|------|------------|----------|--------|-------|------|
| Со   | nnect      | Send     | Confi  | gure  | Help |
| C    | onnecte    | d device |        |       |      |
| S    | earch De   | evice    |        |       |      |
| R    | efresh     |          |        |       |      |
| P    | rinter Te  | est      |        |       |      |
| S    | erial Port | : Enumer | ator   |       |      |
| D    | isconneo   | t        |        |       |      |
| G    | ietMAC     |          |        |       |      |
| E    | xit        |          |        |       |      |
|      |            |          |        |       |      |
|      |            |          |        |       |      |
|      |            |          |        |       |      |
| 87   | DisConr    | ect 🌗 🎭  | 🂕 11:0 | 01 PM | 😼 😺  |

**"Search Device"** komutu çalıştırıldığında el terminalinin kapsama alanında olan bluetooth cihazları bulunarak pencerede listelenir.

| DisConnect                       |        |
|----------------------------------|--------|
| Connect Send Configure           | e Help |
| Search Device                    |        |
| Name                             | Addr   |
| V ISOYSAL:5(FTP) V fetching name | 0015   |
| V Nokia N73:11(FTP)              | 0016   |
|                                  |        |
| <                                | >      |
| OK Cancel                        |        |
| Status: check device authoriza   | ation  |
|                                  |        |
| 🐉 DisConnect 🤒 💕 11:06 PM        | a 🐶 🗟  |

Yukarıdaki pencerede 4 bluetooth cihazı bulunmuştur.

Bağlantı yapılacak bluetooth cihazı seçildikten sonra açılan pencere de bağlantı için bir şifre girilmelidir. Bağlantı yapılacak bluetooth cihazı seçildikten sonra açılan pencere de bağlantı için bir şifre girilmelidir.

| DisConnec | t        |            |      |
|-----------|----------|------------|------|
| Connect   | Send     | Configure  | Help |
| Enter nui | neric PI | N code     |      |
| 12345     |          |            |      |
| ОК        |          | ncel       |      |
| 🀉 Enter n | J 😼      | 💕 11:08 PM | 😼 😼  |

Bu şifre bağlantı yapılan cihazda kabul edilmeli ve aynı şifre girilmelidir.

## 2 terminal arasında dosya transfer etmek

Bu yöntemde el terminallerinden birini "Server" olarak diğerini "Client" olarak belirlemek gerekmektedir.

| DisConnect   |                                                        | DisConnect                                                                                                    |
|--------------|--------------------------------------------------------|----------------------------------------------------------------------------------------------------|
| Connect Send | Configure Help                                         | Config Server                                                                                                    |
|              | Server<br>Client                                       | Server Password: SuspendMoc<br>FileBrowser: require OBEX<br>Authentication<br>Require Transport Authenticat<br>Allow Writing (PUT/DELETE)<br>Server Home OBEX Main<br>(Temp\Ftp<br>OK Cancel |
|              | 11:44 PM 2 Connect Connect Send                        | DisCo 🥪 🖞 🔔 > 1:32 PM 🐼 🗟                                                                                                    |
|              | Set Client Par<br>Client receive pat<br>\My Documents\ | ssword<br>h:<br>Defa<br>Cancel                                                                                                    |
|              |                                                        |                                                                                                    |

Bu yöntemde 2 el terminalleri birbirine bağlandığında "Client" olan el terminali "Server" üzerindeki klasörleri görüntüleyebilir, yeni klasör oluşturabilir, klasör silebilir veya bir dosya transferi yapabilir.

| Connect         | Send      | Configure       | Help     |
|-----------------|-----------|-----------------|----------|
| ⊟- <u>(``</u> \ |           |                 | 1        |
| 1.              | 69MD.wi   | nov:            |          |
| - 🗐 2.          | 25MB.br   | np              |          |
| - 🗐 4.          | 05MB.mj   | p3              |          |
| - 🗐 au          | utorun.e) | (e              |          |
| Ba              | ackup_20  | )03_01_01.bk    | р        |
| Ba              | ackup_20  | 003_01_01.bk    | p.ex     |
| - 🗐 Ba          | ackupMar  | nager50.cab     |          |
| Ba              | arcodeDa  | ita             |          |
| BI              | P5000_E   | BT.exe          |          |
| - 🗐 B           | TCOM.ex   | е               |          |
| - 🗐 C/          | ALI.BAK   |                 |          |
| - 🗐 C6          | erdisp.ex | B               |          |
| UI              | ownload   | file from Lan o | :ard-: 🗅 |
| <               |           |                 | > .:     |
|                 |           |                 |          |

## Ağ Bağlantısı

El terminali Wi-Fi (802.11b/g) özelliği ile Access Point cihazları ve kablosuz modemler aracılığı ile bir ağa bağlanabilir. Eğer bağlanılan ağda internet bağlantı özelliği var ise internet ortamına da bağlanmış olur.

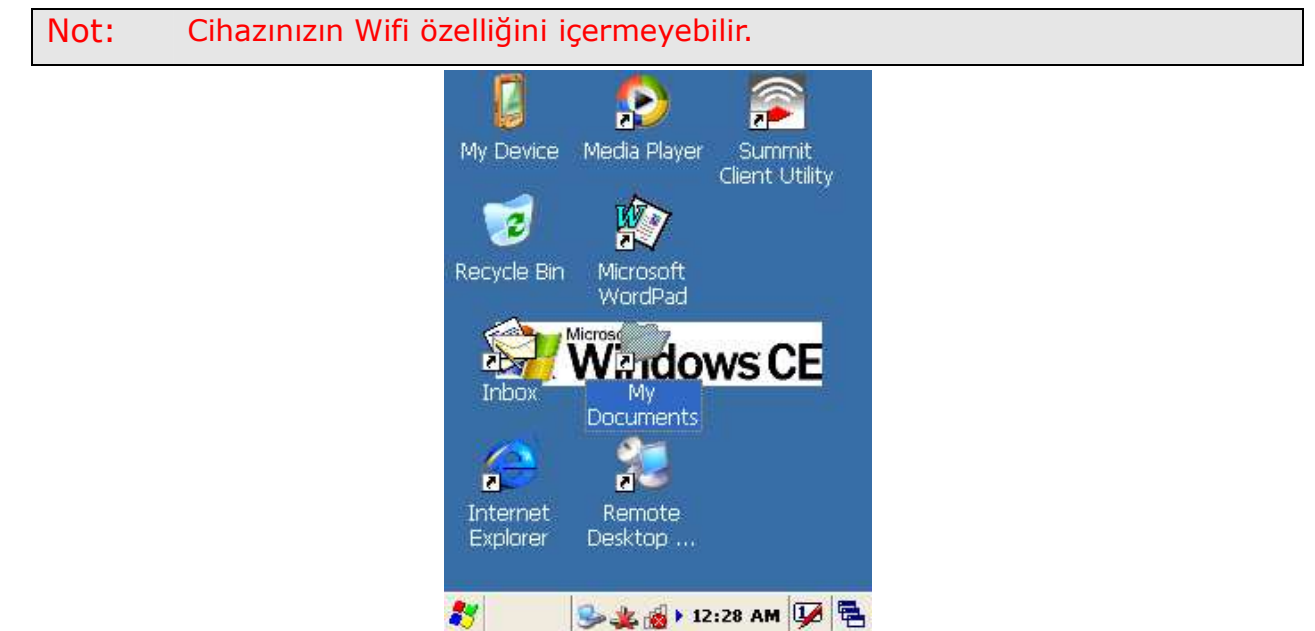

Görev çubuğundaki  $\overset{}{\overset{}_{\overset{}_{\overset{}_{\overset{}_{\overset}}}}}$  ve  $\overset{}{\overset{}_{\overset{}_{\overset{}_{\overset}}}}$  simgeleri kablosuz bağlantının yapılmadığını göstermektedir.  $\overset{}{\overset{}_{\overset{}_{\overset{}_{\overset}}}}$  simgesi ise kablosuz bağlantının yapıldığını göstermektedir. Kablosuz bağlantının çekim gücünü  $\overset{}{\overset{}_{\overset{}_{\overset{}_{\overset}}}}$  simgesindeki yeşil renkli çubuklar göstermektedir.

## WLAN (Kablosuz ağ) ayarlarını yapmak

El terminalinin kablosuz ağ ayarlarını yapabilmek için masaüstü ekranında bulunan ve aşağıdaki ekranda da görülebilen "Summit Client Utility" programı kullanılmalıdır.

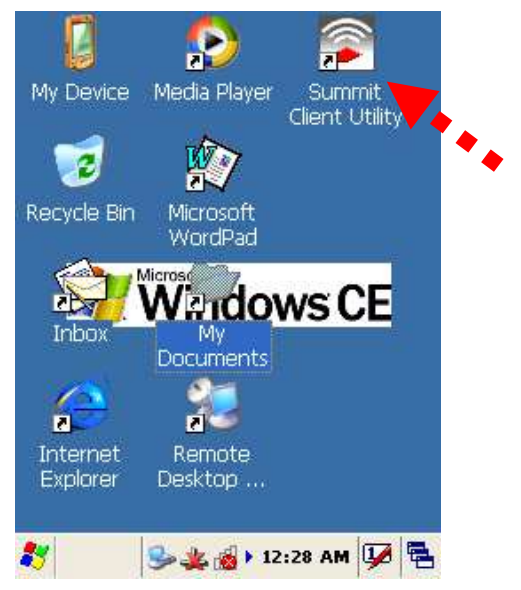

Not: Aynı programa Start -> Programs -> Summit -> scu menü seçeneği tıklanarak da ulaşılabilir.

"Summit Client Utility" programı çalıştırıldığında açılan ekran görüntüsü aşağıdadır.

| Summ                        | iit Clier                    | nt Utilit             | 7                     | ?          | οк        | ×  |
|-----------------------------|------------------------------|-----------------------|-----------------------|------------|-----------|----|
| Main                        | Profile                      | Status                | Diags                 | Glo        | pal       |    |
| SU                          |                              |                       | Disa                  | ble F      | tadio     | •  |
| Active                      | Profile:                     | Default               |                       |            |           | >  |
| Status<br>Radio             | :<br>Type:                   | Not As:<br>BG         | sociated              | ł          |           |    |
| Reg. D<br>Auto F<br>Driver: | omain:<br>Profile:<br>v2.01. | WorldV<br>On<br>.17 S | Vide<br>Of<br>CU: v2. | f<br>.01.1 | List<br>2 | t  |
|                             |                              |                       | Abo                   | out s      | SCU       |    |
| 🐉 ຣເ                        | 🧕                            | b 🔬 🦀                 | 11:52                 | РМ         | <b>1</b>  | ٩. |

İlk defa kablosuz ağ ayarlarını yapabilmek "Summit Client Utility" programında "Profile" sekmesine geçiniz.

| Summit Client Utility    | ; 💦 ? OK 🔀     |
|--------------------------|----------------|
| Main Profile Status      | Diags Global   |
| Edit<br>Profile: Default | SDC            |
| New Rename               | Delete Scan    |
| Radio:                   |                |
| SSID 🔨                   | I ••.          |
| Client Name 🛛 🚍 '        |                |
| Power Save               |                |
| Encryption:              | EAP Type:      |
| None 🔽                   | None           |
| WEP keys/PSKs            | Credentials    |
| Save Changes:            | Commit         |
| 🐉 Summ 🎭 🎛 🔬             | 🕨 11:34 PM 💯 🖶 |

"Scan" düğmesi tıklandığında yakın mesafede olan WLAN ağ isimleri listelenir. Aşağıdaki listede tarama sonrası listelenen WLAN ağ isimleri görülmektedir.

| Scan                                       |                                  |                                        | × |
|--------------------------------------------|----------------------------------|----------------------------------------|---|
| SSID<br>BkWiFi<br>BIMEL<br>bukrek<br>ESYMM | RSSI<br>-79<br>-88<br>-92<br>-94 | Secure<br>true<br>true<br>true<br>true | F |
| Configure                                  |                                  | Refresh                                |   |

Uygun WLAN ağı seçildikten sonra WLAN ağının şifresini girmek için yukarıdaki ekranda "Configure" düğmesi tıklanmalıdır. WLAN ağı İlk defa seçildiğinde aşağıdaki uyarı ekran çıkacaktır.

|   | કદપ         |                                |                                               |                            | × |
|---|-------------|--------------------------------|-----------------------------------------------|----------------------------|---|
|   | ?           | Create<br>SSID<br>Encry<br>EAP | a new p<br>: BkWiFi<br>/ption: Ma<br>Type: No | rofile?<br>anual WEP<br>ne | 1 |
|   |             | You m<br>enter<br>creder       | ay be pro<br>ntials or ke                     | ompted to<br>eys.          |   |
|   | <u>Y</u> es |                                | No                                            | Cancel                     |   |
| • |             |                                |                                               |                            |   |

Ağı seçmek veya şifre girişi yapabilmek "Yes" düğmesi tıklanmalıdır.

| WEP Key Entry                                                                       | ? × |
|-------------------------------------------------------------------------------------|-----|
| Enter 10 or 26 Hex digits (A-F, 0-9<br>OR enter 5 or 13 ASCII characters.<br>Tx Key | )   |
| 1 1234567890                                                                        |     |
| O <sup>2</sup>                                                                      |     |
| O3                                                                                  |     |
| 04                                                                                  |     |
| OK Cancel                                                                           |     |

Örnek olarak yukarıda WLAN ağının şifresi "1234567890" olarak girilmiştir. Şifre girişinin onaylanması sonrası ekran görüntüsü aşağıdaki gibidir.

| Summit Client Utility 🛛 🕐 🔀      |
|----------------------------------|
| Main Profile Status Diags Global |
| Edit<br>Profile: BkWiFi          |
| New Rename Delete Scan           |
| Radio:                           |
| SSID 🗾 BkWiFi                    |
| Client Name 🧮 '                  |
| Power Save                       |
| Encryption: EAP Type:            |
| Manual WEP 💌 None 🔍              |
| WEP keys/PSKs Credentials        |
| Save Changes: Commit             |
| 🦹 Summ 🎭 🔬 🌺 🕇 12:03 PM 💯 🖷      |

WLAN ağının şifreleme yöntemine bağlı olarak "Encryption" bölümü uygun seçenek ile değiştirilmelidir. El terminalinin her açılışta bir WLAN ağına otomatik olarak bağlanılması sağlanabilir. WLAN ağına otomatik bağlantı ayarını yapabilmek için "Summit Client Utility" programında "Main" sekmesinde bulunan "Auto profile" seçeneğinin "On" olarak seçilmesi ve list bölümünde istenilen WLAN ağının işaretli olması gerekmektedir.

Summit Client Utility 💦 😯 🔀

|                 | Main Profile Status Diags Global                            |
|-----------------|-------------------------------------------------------------|
| Auto-Profile    | Disable Radio                                               |
| Profile Default | Active Profile: BkWiFi                                      |
| BkWiFi          | Status: Associated                                          |
|                 | Reg. Domain: WorldWide                                      |
|                 | Auto Profile: On Off List<br>Driver: v2.01.17 SCU: v2.01.12 |
|                 | About SCU                                                   |
|                 | 🏅 Summ 🕪 🔬 🏨 🕯 12:13 PM 🕼 🖷                                 |

Soldaki ekranda "BkWiFi" adlı WLAN ağı el terminalinin her açılışında adı otomatik olarak başlatılabilmesi için seçilmiştir.

Sağdaki ekranda "Auto Profile" olarak On seçeneği seçilerek otomatik bağlantı ayarı onaylanmıştır.

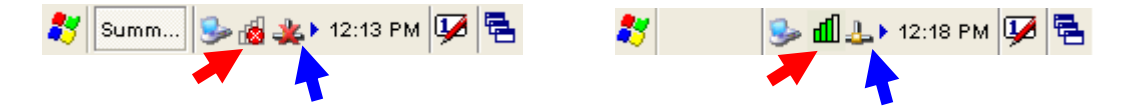

Soldaki ekranda kablosuz (WLAN) ağ ayarları yapılmadan önce bağlantının olmadığın gösterir simgeler görülmekte sağdaki ekranda kablosuz (WLAN) ağ ayarları yapıldıktan sonra bağlantının olduğu ve sinyal çekim gücünü gösteren simgeler görülmektedir. El terminali ile bağlantı yapılan kablosuz (WLAN)

ağ ile ilgili bazı bilgileri alabilmek için "Summit Client Utility" programında "Status" sekmesine bakılmalıdır.

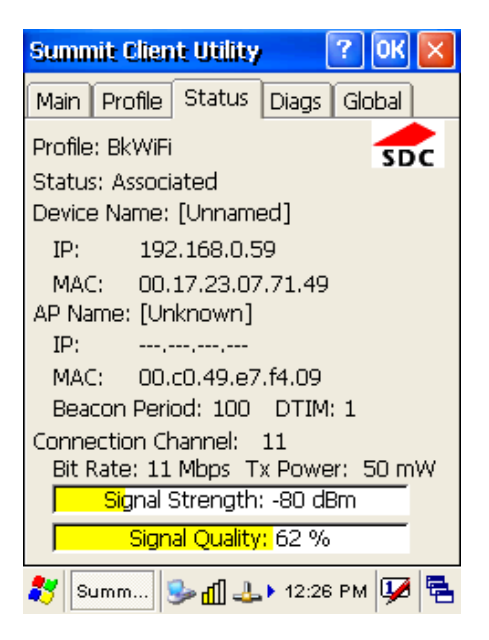

## Kablolu İletişim

El terminali ile bilgisayar arasında kablolu veri iletişiminde USB veya seri port (RS-232C) kablo kullanılmaktadır. USB veya seri port (RS-232C) kablo direk el terminaline bağlı olabileceği gibi iletişim ünitesine (Cradle) takılan hali de olabilir.

### Microsoft ActiveSync / Mobil Aygıt Merkezi

Fiziksel olarak yukarıda belirtilen kablolar kullanılarak Microsoft ActiveSync adlı program ile veri iletişimi yapılabilmektedir. Bilgisayarda kullanılan işletim sistemine bağlı olarak Microsoft ActiveSync veya Mobil Aygıt Merkezi adlı programlar yüklü olmayabilir.

Microsoft ActiveSync adlı program ile aşağıdaki işlemler yapılabilir.

- Veri transferi
- Verilerin yedeklenmesi ve geri yüklenmesi
- El terminaline program yüklemek veya kaldırmak

Microsoft ActiveSync veya Mobil Aygıt Merkezi adlı programları Microsoft'un web sitesinden veya aşağıdaki linklerden indirebilirsiniz.

#### Microsoft ActiveSync (Windows XP için)

Türkçe : <u>http://www.bilkur.com/download/Activesync 45 TR.msi</u>

İngilizce : <u>http://www.bilkur.com/download/Activesync 45 EN.msi</u>

Microsoft Mobil Aygıt Merkezi (Windows Vista & Windows 7 için)

http://www.bilkur.com/download/Mobile Device Center 32Bit.exe

http://www.bilkur.com/download/Mobile Device Center 64Bit.exe

#### Microsoft ActiveSync adlı programı yüklemek

Microsoft ActiveSync programını bilgisayara kurmadan önce aşağıdaki bilgilere dikkat ediniz.

- Microsoft Windows VİSTA/XP/2000/ME/98 veya daha yüksek sürüm işletim sistemi olmalıdır.
- Windows NT işletim sistemi kullanılıyor ise Service Pack 6 yüklü olması gerekmektedir.
- Mail senkronize işleminde bilgisayarda Outlook 2000 veya üzeri bir sürüm olmalıdır.
- Bilgisayarda Microsoft Explorer 4.21 veya üzeri bir versiyon olmalıdır.
- Bilgisayarda 65 MB ve üzeri boş alan olmalıdır.
- Bilgisayarda kullanılan ekran kartı 256 renk veya üzeri renk desteğine sahip olması gerekmektedir.
- Windows NT işletim sistemi kullanılıyor USB kablo ile iletişim desteklenmemektedir.

#### Yükleme (Kurulum) aşamaları:

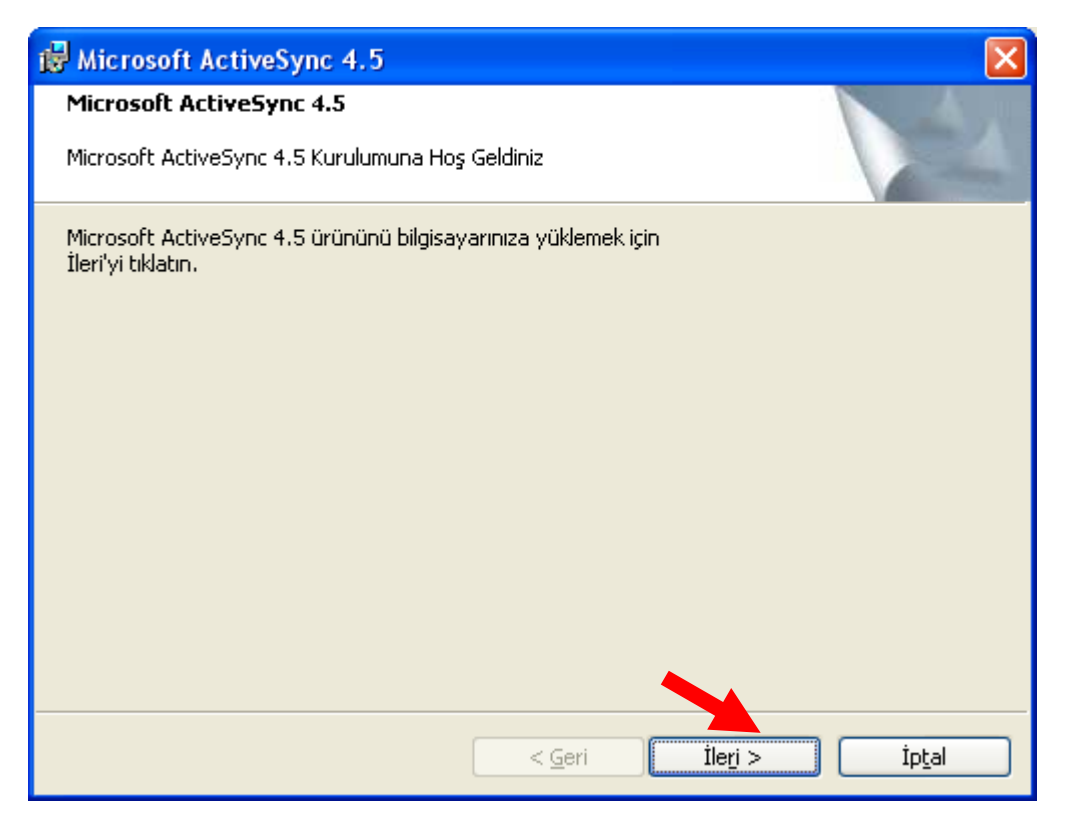

| 🐻 Microsoft ActiveSync 4.5                                                                                                    | × |
|----------------------------------------------------------------------------------------------------|---|
| Lisans Sözleşmesi<br>Lütfen aşağıdaki lisans sözleşmesini dikkatlice okuyun.                                                                                                    | 4 |
| MICROSOFT YAZILIMI LİSANS KOŞULLARI                                                                                                    | ^ |
| MICROSOFT ACTIVESYNC 4.5                                                                                                    |   |
| Bu lisans koşulları, Microsoft Corporation (veya yaşadığınız yere göre bir bağlı<br>şirketi) ile sizin aranızda yapılan sözleşmeyi oluşturur. Lütfen bunları<br>okuyunuz. Bu koşullar, hem yukarıda adı verilen yazılım için hem de eğer<br>yazılım bir ortam üzerinde alınmışsa söz konusu ortam için geçerlidir. Bu<br>koşullar ou yazılıma yönelik her türlü Microsoft | * |
| Lisans sözleşmesinin koşullarını kabul ediyorum     Yazdır                                                                                                    |   |
| O Lisans sözleşmesinin koşullarını kabul etmiyorum                                                                                                    |   |
| < <u>G</u> eri İle <u>r</u> i > İp <u>t</u> al                                                                                                    |   |

| 🔀 Microsoft ActiveSync 4.5                              |                |                  |      |
|---------------------------------------------------------|----------------|------------------|------|
| <b>Müşteri Bilgileri</b><br>Lütfen bilgilerinizi girin. |                |                  | N.S. |
| <u>Kullanici Adi:</u>                                   |                |                  |      |
| Bilkur Bilgisayar                                       |                |                  |      |
|                                                         | < <u>G</u> eri | Ile <u>r</u> i > |      |

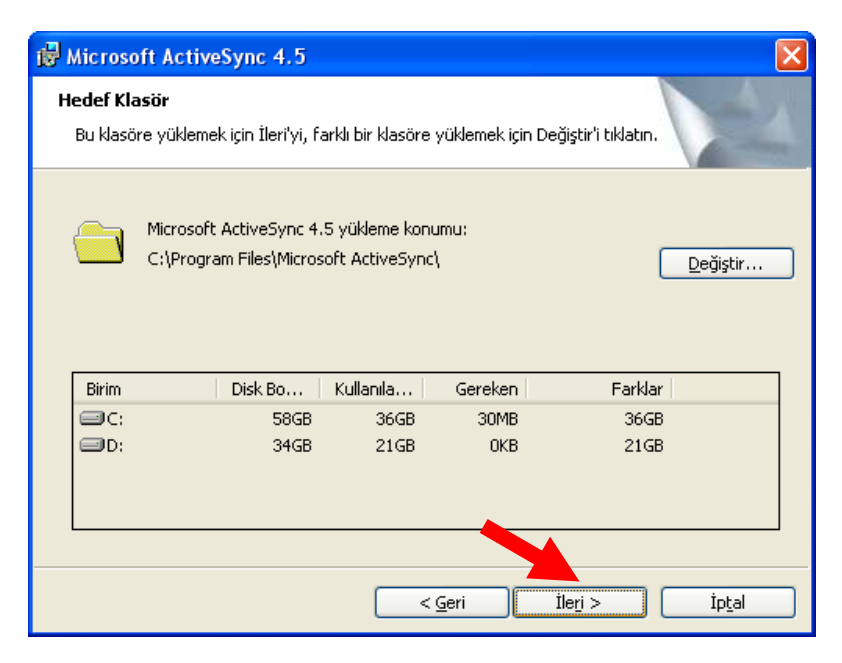

| i₿ Microsoft ActiveSync 4.5                                     | × |
|-----------------------------------------------------------------|---|
| Sihirbaz yüklemeyi başlatmaya hazır.                            | 1 |
| Kur, Microsoft ActiveSync 4.5 ürününü yüklemeye başlamaya hazır |   |
|                                                                 |   |
|                                                                 |   |
|                                                                 |   |
|                                                                 |   |
|                                                                 |   |
| < <u>G</u> eri Yükje                                            |   |

| 🙀 Microso                     | ft ActiveSync 4.5 📃 🗖 🔀                                                                                                    |
|-------------------------------|----------------------------------------------------------------------------------------------------|
| <b>Yüklenen</b><br>Seçtiğiniz | : Microsoft ActiveSync 4.5<br>z program özellikleri yükleniyor.                                                               |
|                               | Lütfen Kurulum Sihirbazı Microsoft ActiveSync 4.5 ürününü yüklerken<br>bekleyin. Bu işlem birkaç dakika sürebilir.<br>Durumu: |
|                               | < <u>G</u> eri Îleri > Î <b>pțal</b>                                                                                          |

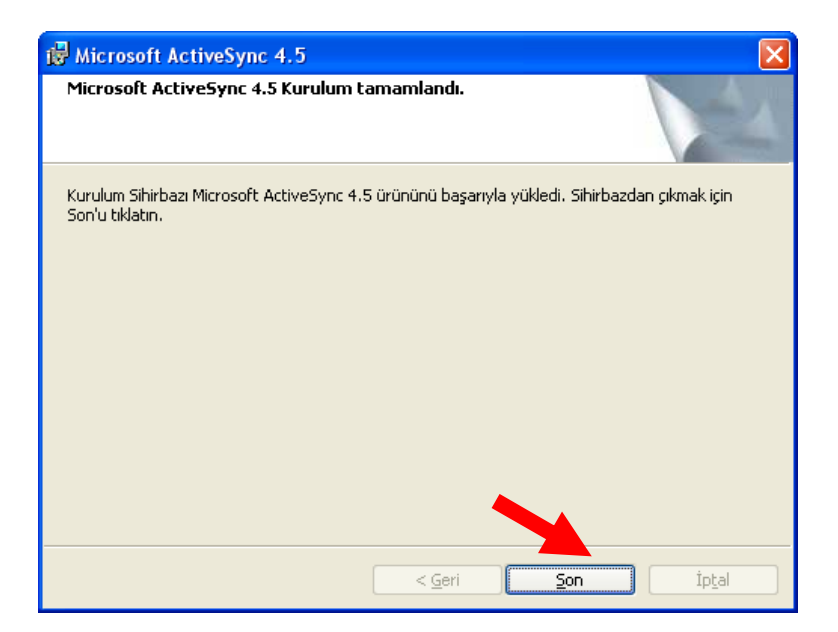

Microsoft ActiveSync programı yüklendiğinde bilgisayarda görev çubuğunda aşağıda ok işareti ile gösterilen simgesi görünecektir.

🕲 🧮 🌒 🌀 🛒 🗣 🗞 📿 👰 🦁 12:18

#### Microsoft ActiveSync'i aktif etmek

El terminalinde Microsoft ActiveSync programı ile iletişim açık ise el terminali iletişim kablosuna/iletişim ünitesine takıldığı an otomatik olarak aktif olur. Microsoft ActiveSync programının aktif olduğu bilgisayardaki Microsoft ActiveSync programı simgesi yeşil olarak görünecektir.

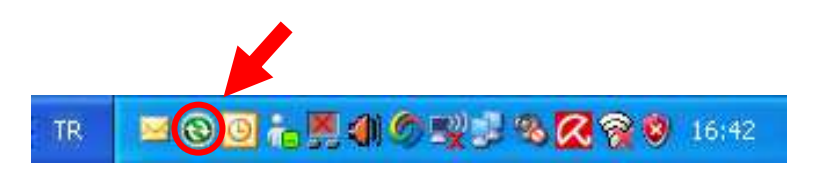

**Not:** E terminali ile bilgisayar arasında ilk defa iletişim kuruluyor ise sonraki iletişimlerde otomatik bağlantının olabilmesi için **"ortaklık ayarlanması"** gerekmektedir. **"ortaklık ayarlanması"** işlemleri aşağıdaki adımlarda sağlanabilir.

| Yeni Ortaklık                                                                                                    |                                                                                                    |
|----------------------------------------------------------------------------------------------------|----------------------------------------------------------------------------------------------------|
|                                                                                                    | Ortaklık Ayarla                                                                                                    |
|                                                                                                    | <ul> <li>Mobil aygıtınızla bu bilgisayar arasındaki bilgileri eşitlemeden önce, aralarında ortaklık ayarlamalısınız.</li> <li>Ortaklık ayarlamak istiyor musunuz?</li> <li>Eveli<br/>Aygıtımla bu bilgisayar arasında bilgileri eşitleyebilmem<br/>için ortaklık ayarla.</li> <li><u>H</u>ayır</li> <li>Bilgileri eşitlemek istemiyorum. Aygıtımla bu bilgisayar<br/>arasında bilgi kopyalayabilmem veya taşıyabilmem için<br/>aygıtımı konuk olarak ayarla.</li> </ul> |
| Yeni Ortaklık                                                                                                    | ▲ Geri ilegi> iptal Yardım                                                                                                    |
| <b>Eşitleme Ayarlarını Seç</b><br>Eşitlemek istediğiniz bilgi t                                                                                                    | ürünü seçin.                                                                                                    |
| Belirli bir tür bilgiyi eşitleme<br>durdurmak için onay kutu:                                                                                                    | ık için ilgili onay kutusunu seçin. Bu bilginin eşitlenmesini<br>sunun işaretini kaldırın.                                                                                                    |
| Mobil Aygıt          Image: Constraint of the second second seco | Masaüstü Bilgisayar<br>Eşitlenmiş Dosyalar<br>Microsoft Outlook<br>Microsoft Outlook<br>Microsoft Outlook                                                                                                    |
| Eşitlenebilen öğeler hakk<br>özelleştirmek için listede i                                                                                                    | unda daha fazla bilgi almak ve bunları<br>Igili bilgi türünü tıklatın ve Ayrıntılar'ı tıklatın. <u>A</u> yarlar                                                                                                    |
|                                                                                                    | < <u>G</u> eri İle <u>r</u> i≻ İptal Yardım                                                                                                    |

Ortaklık ayarlanması esnasında yukarıdaki seçeneklerden seçilen nesneleri için kolay ulaşım klasörleri oluşturulur.

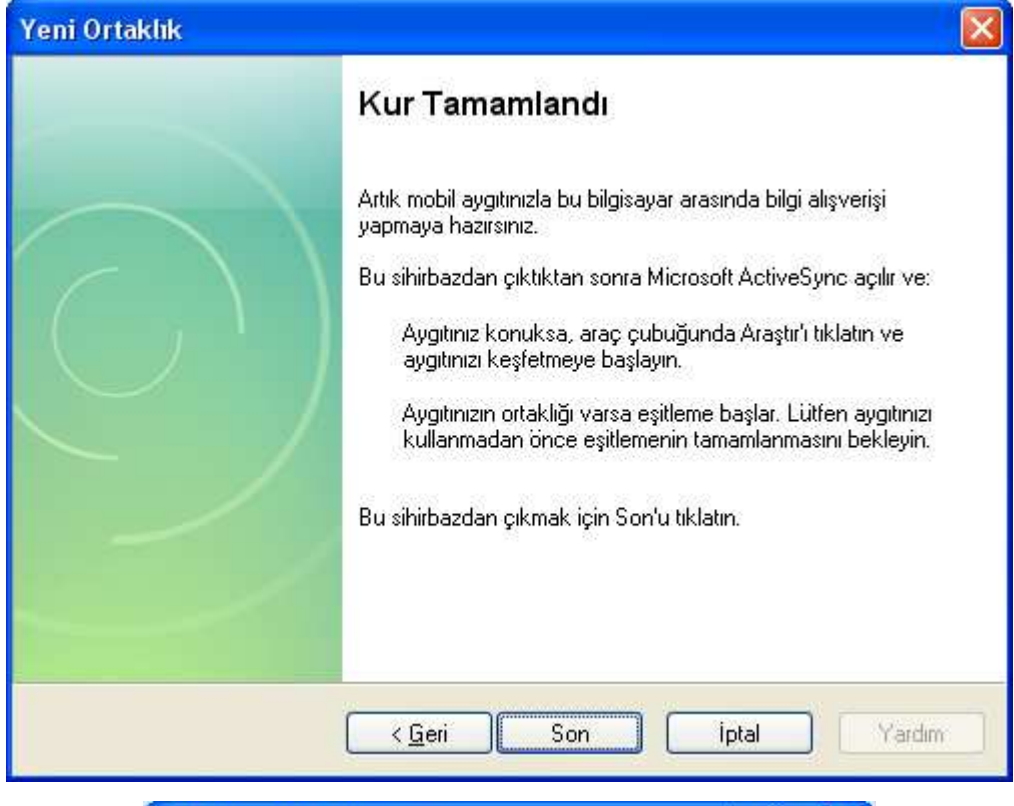

| 🔞 Microsoft                                                                                                    | ActiveSync 📃 🗖 🔀              |
|----------------------------------------------------------------------------------------------------|-------------------------------|
| Dosya Görünü                                                                                                    | im Araçlar Yardım             |
| Image: Constraint of the second second sec | Ayrıntılar Araştır Seçenekler |
| Window                                                                                                    | SCE                           |
| Bağlı<br>Eşitlendi                                                                                                    |                               |
| Bilgi Türü                                                                                                    | Durum                         |
| 🔁 Dosyalar                                                                                                    | Eşitlendi                     |
|                                                                                                    |                               |

İşlem sonrası masaüstünde aşağıdaki simge oluşacaktır.

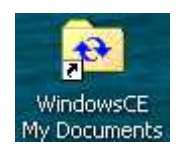

## Microsoft Windows CE 5.0 Hakkında

Bu bölümde Microsoft Windows CE 5.0 işletim sistemi ve el terminali ile kullanımı hakkında bilgiler bulunmaktadır. Microsoft Windows CE 5.0 hakkındaki bu bilgiler aşağıdaki başlıkları içermektedir.

- Windows masaüstünü kullanma
- Görev çubuğunu kullanma
- •Ayarları kullanma

#### 8.1 Windows masaüstünü kullanma

El terminali açıldığında görünen ekran olan Microsoft Windows CE 5.0 masaüstü ekranı Windows XP ekranına benzer. Aşağıda Microsoft Windows CE 5.0 masaüstü ekranı görülmektedir.

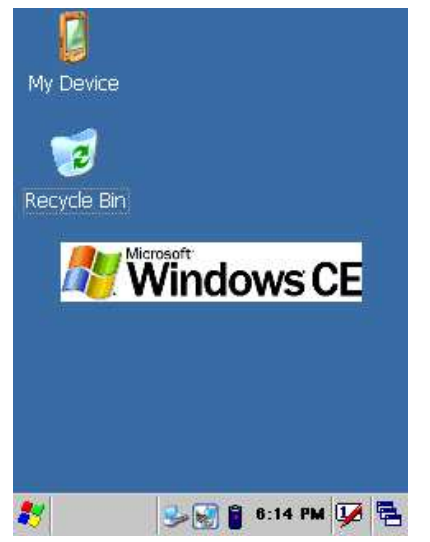

Microsoft Windows CE 5.0 masaüstü ekranında bulunan kısayol simgeleri aşağıdadır.

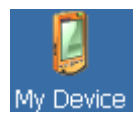

El terminalinin klasörlerini ve iç yapılandırmalarını gösterir.

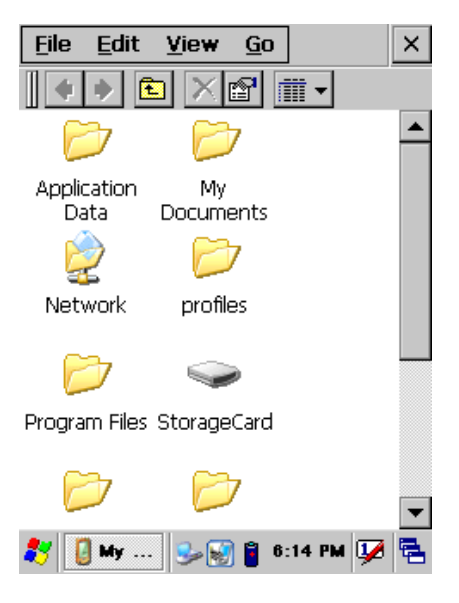

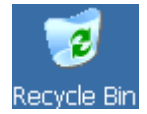

El terminalinde silinen dosyaların geçici olarak saklandığı bölümdür. Boşaltılmadığı sürece dosyalar geri yüklenebilir.

#### Taskbar

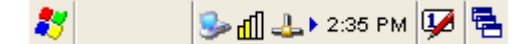

El terminalinde kullanım sırasında kolaylık sağlayan bir bölümdür. El terminalinde taskbar (görev çubuğu) aşağıdadır. Görev çubuğu çalışan programları, pil durumunu, saati, ağ bağlantılarını, klavye durumu vb. seçenekleri gösterir.

#### Start Düğmesi

El terminalinde kullanılabilen programlara ayarlara vb. ulaşabilmek için kullanılan menü seçeneğini başlatan bölümdür.

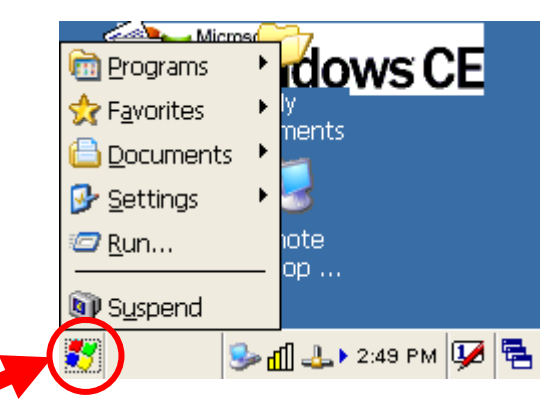

#### Görev Çubuğundaki (Taskbar) nesnelerin işlevleri:

#### Keyboard

El terminalinin ekran klavyesini kullanmak için kullanılan yöntemdir. Aşağıdaki resimde ok ile gösterilen simge tıklandığında çıkan menüdeki "Keyboard" seçeneği tıklanarak açılmaktadır.

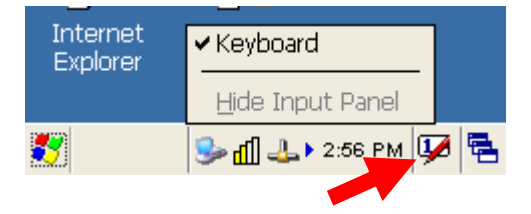

Keyboard programının seçenekleri aşağıdadır.

| Inpu  | t I | Pan | el |     |              |        |      |     |    |     |    |    |
|-------|-----|-----|----|-----|--------------|--------|------|-----|----|-----|----|----|
| Esc 1 |     | 2]3 | 4  | 5   | 6            | 7      | 8    | 9   | 0  | -   | =  | +  |
| Tab   | q   | W   | e  | r   | t            | Y      | u    | T   | 0  | p   | [  | 1  |
| CAP   | a   | s   | d  | f   | g            | h      | j    | k   | 11 | ];  | 1. | Ĩ. |
| Shift | 2   | X   | C  | TY  | b            | In     | In   | Ĩ,  | Ι. | ] / | Ĩ  | Ť  |
| Ctl]a | iü  | 498 | V  | 262 | \$\$ <u></u> | 29 - S | 8200 | 100 | +I | 1   | +  | -> |

#### Büyük/Küçük harf seçimi

Büyük veya küçük harf yazabilmek için ekran klavyesinde **CAP** tuşu tıklanılmalıdır. Aynı işlem Shift tuşu ile istenilen harfe basılarak ta yapılabilir.

#### Kısayol tuşu seçimi

Normal bilgisayarlarda kullanılan CTRL+C, CTRL+V, CTRL+X, CTRL+Z gibi tuşlar el terminalinde de kullanılabilir. Bu işlemi yapabilmek için ekran klavyesinde bulunan tuşu ve ardından istenilen karekter tuşu tıklanmalıdır.

#### Gösterge durumu

| Simge       | Açıklama                                                   |
|-------------|------------------------------------------------------------|
| <b>1</b> 0) | El terminali elektrik adaptöründen çalışıyor.              |
|             | El terminali pil ile çalışıyor.                            |
| 2           | El terminali elektrik adaptörüne bağlı ve pil şarj oluyor. |
| *           | El terminalinde Wireless bağlantısı yok.                   |
| 4           | El terminalinde Wireless bağlantısı var.                   |
| 1           | El terminalinde Wireless çekimi yok denecek kadar düşük.   |
| Ш           | El terminalinde Wireless çekimi orta seviyede.             |
| EL.         | El terminalinde Wireless çekimi mükemmel.                  |

## Güç Yönetimi

#### Güç durumu göstergesi

Ana pil ve yedek pil durumunu kontrol etmek için kullanılır. Bu işlem için Start / Settings / Control Panel / Power seçeneği çift tıklanabilir.

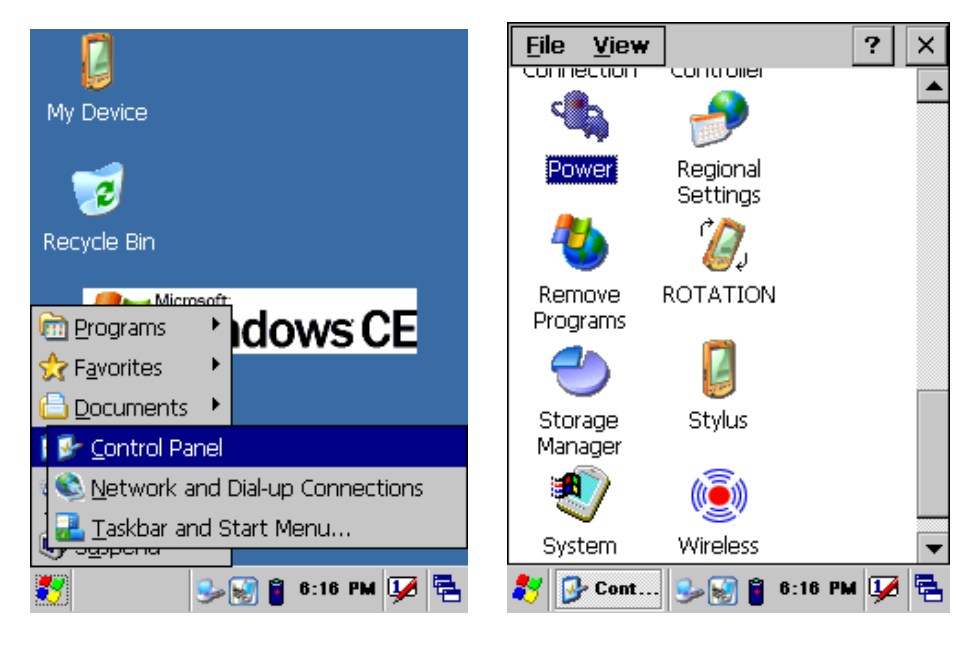

#### Pil durumu kontrolü:

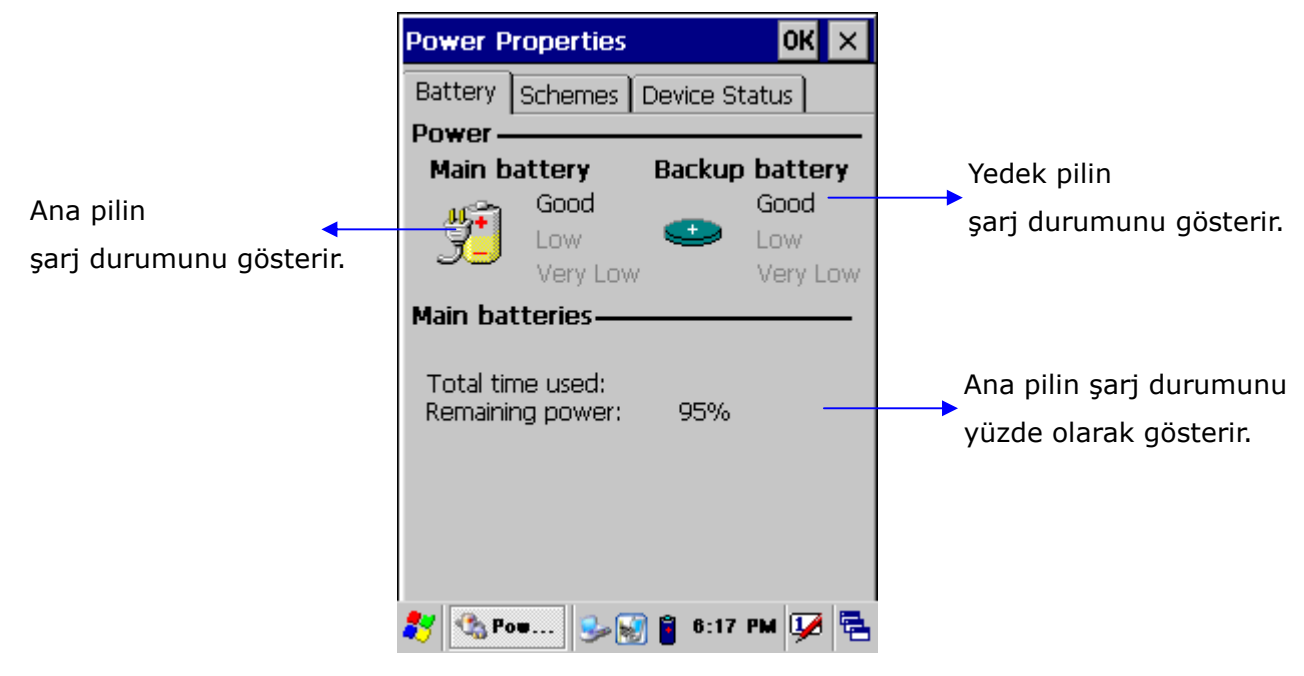

#### Pil gücü tasarrufu

El terminalinin kullanılmadığı durumlarda daha az pil kullanımı sağlanarak pilin kullanım ömrü arttırılabilir. Bu işlem standart olarak ayarlanmıştır. Tasarruf modunun başlaması için gerekli süreler aşağıdaki resimde de görüleceği gibi **"Schemes"** bölümünden belirlenir. **"Schemes"** bölümünü açmak için Start / Settings / Control Panel / Power seçeneği çift tıklanarak açılan pencerede **"Schemes"** sekmesi tıklanmalıdır.

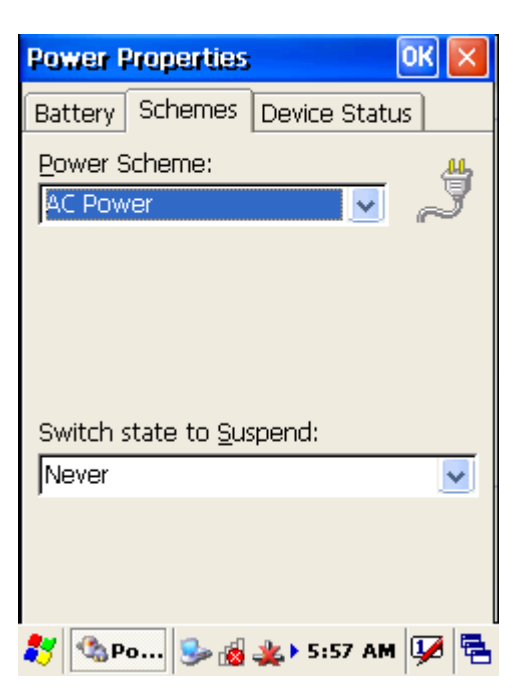

Pil tasarrufu 2 farklı şekilde belirlenir.

- 1) Pil ile kullanımda (Battery Power Modu)
- 2) Şarja takılı iken (AC Power Modu)

#### 1) Pil ile kullanımda (Battery Power Modu)

Bu seçenekte el terminali pil ile kullanımı durumunda pilden tasarruf işlemi için gerekli sürelerin belirlenmesi sağlanır. Alt seçenekler aşağıdadır.

Switch state to user idle: El terminali kullanılmadığında uyku moduna geçiş süresi belirlenir. Switch state to suspend: El terminali kullanılmadığında uyku moduna geçiş süresi belirlenir.

#### 2) Şarja takılı iken (AC Power Modu)

Bu seçenekte el terminali iletişim ünitesine takılı olması durumunda pilden tasarruf işlemi için gerekli sürelerin belirlenmesi sağlanır. Alt seçenekler aşağıdadır.

Switch state to user idle: El terminali kullanılmadığında uyku moduna geçiş süresi belirlenir. Switch state to suspend: El terminali kullanılmadığında uyku moduna geçiş süresi belirlenir.

## Problem Çözümü

Bu bölümde el terminalinde yaşanabilecek bazı problemler ve çözümleri hakkında bilgiler bulunmaktadır. Herhangi bir problem ile karşılaşılması halinde yapılması gereken ilk işlem genel kontrolün yapılmasıdır.

#### **Genel Kontrol**

Her şeyin düzenli olarak yüklü olup olmadığını kontrol edin. Ana pili kontrol edin. Barkod okuma penceresinin temizliğini kontrol edin. Ara birim kablosunun doğru takıldığını kontrol edin. Barkodların baskı kalitesini kontrol edin.

Kontrollerden sonra aşağıdaki açıklamalara dikkat ediniz. Açıklamaların yetersiz olduğu durumlarda <u>www.bilkur.com.tr</u> adresini ziyaret ediniz.

#### Barkod okuma problemi

Barkod okuma problemi yaşanıyor ise,

- Barkod okuyucu driver'ının yüklü ve çalıştığından emin olun.
- Okutulan barkodun "Scan Settings" de ayarlarının açık olduğuna emin olun.
- Barkodun kurallara uygun olduğunu kontrol edin.
- Pil gücünün yeterli olduğunu kontrol edin.

#### El Terminali problemi

El terminali açılmıyor ise,

- Pil gücünün yeterli olduğunu kontrol edin.
- Pilin doğru takıldığını kontrol edin.

El terminali kendiliğinden kapanıyor ise,

- Pil gücünün yeterli olduğunu kontrol edin.
- Güç yönetimini kontrol edin.

El terminali kapanmıyor ise,

- Elektrik adaptörü takılı ise elektrik adaptörünü yerinden çıkartın.
- Ilık sıfırlama (Soft reset) işlemini yapın. (Kaydedilmemiş bilgileri silinir)
- Soğuk Sıfırlama (Hard Reset ) işlemini gerçekleşitirin. (El terminali standart ayarlara dönecektir.)

Ekran boş ise,

- El terminalinin güç durumunu kontrol edin.
- Ekran parlaklığını kontrol edin.

El terminali cevap vermiyor ve dokunmatik ekran veri girişine izin vermiyor ise,

- Ekran kalibrasyonunu yapın.
- Sıcak sıfırlama (Soft reset) işlemini yapın. (Kaydedilmemiş bilgileri silinir)
- Soğuk Sıfırlama (Hard Reset ) işlemini gerçekleşitirin. (El terminali standart ayarlara dönecektir.)

Pil ömrü kısa ise,

- El terminalinin güç durumunu kontrol edin.
- Ekran LCD parlaklığını veya Tuş takımı arka aydınlatmasını kontrol edin.
- Eğer pil ömrünü tamamlamış olabilir, pili değiştirin.

"Low Backup Battery" mesajı alınıyor ise,

• Pili 10 saat şarj edin.

# Windows CE.NET 5.0 Core versiyon Özellikleri

| Active Template Library (ATL)                                                 | x |
|-------------------------------------------------------------------------------|---|
| C Libraries and Runtimes                                                      | x |
| C++ Runtime Support for Exception Handling and Runtime Type Information       | x |
| Full C Runtime                                                                | x |
| Standard I/O (STDIO)                                                          | х |
| Standard I/O ASCII (STDIOA)                                                   | x |
| String Safe Utility Functions                                                 | х |
| Standard String Functions - ASCII (corestra)                                  | x |
| Component Services (COM and DCOM)                                             | х |
| Component Object Model                                                        | х |
| СОМ                                                                           | x |
| CoCreateGuid functionality for OLE32                                          | х |
| COM Storage                                                                   | х |
| DCOM                                                                          | x |
| COM Storage                                                                   | x |
| DCOM Remote Access                                                            | х |
| Minimal COM (No OLE Support)                                                  | х |
| CoCreateGuid functionality for OLE32                                          | х |
| COM Storage                                                                   | х |
| Speech Interface                                                              | x |
| Speech API (SAPI) 5.0                                                         | х |
| Microsoft English (US) W indows CE Speech Recognizer (available in 4.2 only)* |   |
| Lightweight Directory Access Protocol (LDAP) Client                           | х |
| Message Queuing (MSMQ)                                                        | х |
| SOAP Reliable Messaging Protocol (SRMP)                                       | х |
| MSMQ ActiveX Wrappers                                                         | х |
| Microsoft Foundation Classes (MFC)                                            | х |
| Object Exchange Protocol (OBEX)                                               | х |
| OBEX Server                                                                   | х |
| OBEX Inbox                                                                    | x |
| OBEX File Browser                                                             | х |
| OBEX Client                                                                   | x |
| Pocket Outlook Object Model (POOM) API                                        |   |
| SOAP Toolkit                                                                  | x |
| Client                                                                        | х |
| Server                                                                        | х |
| Standard SDK for Windows CE                                                   |   |
| .NET Compact Framework                                                        | х |
| OS Dependencies for .NET Compact Framework 1.0                                | х |
| Smart Device Authentication Utility                                           | х |
| .NET Compact Framework 1.0                                                    | х |
| SQL Server CE 2.0 .NET Data Provider                                          | х |
| SQL Server 2000 .NET Data Provider                                            | х |
| SQL Server CE 2.0                                                             | x |
| XML                                                                           | x |
| MSXML 3.0                                                                     | x |
| XML Core Services and Document Object Model (DOM)                             | x |
|                                                                               |   |

|          | XML http                                                                     | х     |
|----------|------------------------------------------------------------------------------|-------|
|          | XML Query Languages (XQL)                                                    | х     |
|          | XML Stylesheet Language Transformations (XSLT)                               | х     |
|          | XML SAX                                                                      | х     |
|          | XML Error Strings                                                            | х     |
|          | XML Minimal Parser                                                           | х     |
|          | Exchange Client                                                              | х     |
|          | ActiveSync                                                                   |       |
|          | File Sync                                                                    | х     |
|          | Inbox Sync                                                                   |       |
|          | Pocket Outlook Database Sync                                                 |       |
|          | CAB File Installer/Uninstaller                                               | х     |
|          | File Viewers*                                                                |       |
|          | Microsoft Excel Viewer*                                                      |       |
|          | Microsoft Image Viewer*                                                      |       |
|          | Microsoft PDF Viewer*                                                        |       |
|          | Microsoft PowerPoint Viewer*                                                 |       |
|          | Microsoft Word Viewer*                                                       |       |
|          | FLASH Update Sample Application                                              | x     |
|          | Games                                                                        | x     |
|          | Freecell                                                                     | x     |
|          | Solitaire                                                                    | x     |
|          | Heln*                                                                        | ~     |
|          | Inhox                                                                        |       |
|          | Remote Deskton Connection                                                    |       |
|          | Remote Desktop Protocol (RDP)                                                |       |
|          | User Interface Dialog Boxes                                                  |       |
|          | Smart Card Redirection                                                       |       |
|          | File Storage Redirection                                                     |       |
|          | Filtered File Storage Redirection                                            |       |
|          | Cut/Conv/Paste Clinboard Redirection                                         |       |
|          | Serial and Parallel Port Pedirection                                         |       |
|          |                                                                              |       |
|          |                                                                              |       |
|          |                                                                              | v     |
|          |                                                                              | ~     |
|          | WordDad                                                                      |       |
|          | Battany Driver                                                               | Y     |
|          |                                                                              | ×     |
|          | Social Port Support                                                          | ×     |
|          | Parallel Port Support                                                        | ×     |
|          | Internet Appliance (IABASE) Support                                          | ~<br> |
|          | Notification LED Support                                                     | X     |
|          |                                                                              | X     |
|          |                                                                              | X     |
|          | USB Human Input Davida (HID) Class Driver                                    | X     |
| <u> </u> |                                                                              | X     |
|          |                                                                              | X     |
|          |                                                                              | X     |
|          | ענה מכט אוועניי אווא מכט אוועניי אווא איז איז איז איז איז איז איז איז איז אי | X     |

| USB Printer Class Driver                  | x |
|-------------------------------------------|---|
| USB Storage Class Driver                  | x |
| USB Remote NDIS Class Driver              | x |
| Debugging Tools                           | x |
| Keyboard Test Application                 | х |
| Touch Driver Test Application             | х |
| Remote Display Application                | х |
| Tiny Kernel Test Sample Application       | х |
| Toolhelp API                              | х |
| LMemDebug Memory Debugging Hooks          | x |
| Notification (Choose 1)                   | x |
| UI based Notification                     | х |
| Non UI based Notification                 | х |
| Power Management (Choose 1)               | x |
| Power Management (Full)                   | х |
| Power Management (Minimal)                | х |
| Device Manager                            | х |
| Kernel Features                           | х |
| Target Control Support (Shell.exe)        | х |
| Fiber API                                 | х |
| FormatMessage API                         | х |
| Memory Mapped Files                       | х |
| Message Queue - Point-to-Point            | х |
| Networking Features                       | х |
| Domain Discovery                          | х |
| Extended DNS Querying and Update (DNSAPI) | х |
| Secure DDNS                               | х |
| Extensible Authentication Protocol        | х |
| Firewall                                  | x |
| Internet Connection Sharing (ICS)         | x |
| Gateway Logging                           | x |
| IPSec v4                                  | x |
| NDIS Packet Capturing DLL                 | х |
| NDIS User-mode I/O Driver                 | x |
| Network Bridging                          | х |
| Network Driver Architecture (NDIS)        | х |
| Network Utilities (IpConfig, Ping, Route) | х |
| Reference Gateway User Interface          | х |
| Remote Configuration Framework            | х |
| TCP/IP                                    | х |
| IP Helper API                             | х |
| TCP/IPv6                                  | х |
| Universal Plug and Play (UPnP)            | х |
| Control Point API                         | x |
| Device Host API                           | x |
| Device Host API (Minimal Subset)          | x |
| Sample UPnP IGD Schema Implementation     | x |
| UPnP Tools                                | x |
| UPnP Audio-Video DCP                      | x |

| AV Control Point API                          |                      | Х |
|-----------------------------------------------|----------------------|---|
| AV Device API                                 |                      | Х |
| AV Renderer Sample                            |                      |   |
| USB Flash Config Tool                         |                      | Х |
| W indows Networking API/Redirector (SMB/C     | IFS)                 | Х |
| W insock Support                              |                      | Х |
| Networking - Local Area Network (LAN)         |                      | Х |
| Native W i-Fi W LAN Access Point Component    | S                    | х |
| Native W i-Fi W LAN STA                       |                      | Х |
| W ired Local Area Network (802.3, 802.5)      |                      | Х |
| W ireless LAN (802.11) STA - Automatic Conf   | iguration and 802.1x | х |
| Networking - Personal Area Network (PAN)      |                      | х |
| Bluetooth                                     |                      | х |
|                                               |                      | Х |
| Bluetooth Stack with Integrated CSR Chipset   | Driver               | Х |
| Bluetooth Stack with Universal Loadable Driv  | er                   | х |
| Bluetooth Stack with Integrated SDIO Driver   |                      | х |
| Bluetooth Stack with Integrated USB Driver    |                      | х |
| Bluetooth Stack with Integrated UART Driver   |                      | х |
| Bluetooth Profiles Support                    |                      | х |
| Bluetooth HS/HF and Audio Gateway Service     |                      | х |
| Bluetooth LAP and Configuration Utility       |                      |   |
| Bluetooth DUN Gateway                         |                      | х |
| Bluetooth PAN                                 |                      | х |
| Bluetooth HID Device Support                  |                      | х |
| Bluetooth HID - Keyboard                      |                      | х |
| Bluetooth HID - Mouse                         |                      | х |
| IrDA                                          |                      | х |
| Networking - W ide Area Network (WAN)         |                      | Х |
| Dial Up Networking (RAS/PPP)                  |                      | х |
| AutoDial                                      |                      | х |
| Standard Modem Support for Dial Up Network    | king                 | х |
| Point-to-Point Protocol over Ethernet (PPPoE) |                      | х |
| Telephony API (TAPI 2.0)                      |                      | х |
| Unimodem support                              |                      | х |
| Virtual Private Networking                    |                      | х |
| РРТР                                          |                      | х |
| L2TP/IPSec                                    |                      | х |
| Servers                                       |                      | Х |
| Core Server Support                           |                      | х |
| FTP Server                                    |                      | х |
| File Server                                   |                      | х |
| File Server Customizable UI                   |                      | х |
| W indows Peer-to-Peer Networking              |                      | х |
| Peer Name Resolution Protocol (PNRP)          |                      | х |
| Identity Manager                              |                      | х |
| Print Server                                  |                      | х |
| RAS Server/PPTP Server (Incoming)             |                      |   |
| Telnet Server                                 |                      | х |
| Web Server (HTTPD)                            |                      | х |
|                                               |                      |   |

| Active Server Pages (ASP) Support                 | х |
|---------------------------------------------------|---|
| JScript 5.6                                       | х |
| VBScript 5.6                                      | х |
| Device Management ISAPI Extension                 | х |
| WebDAV Support                                    | х |
| Web Server Administration ISAPI                   | х |
| Web Proxy                                         | х |
| Parental Controls                                 | х |
| Simple Network Time Protocol (SNTP)               | х |
| SNTP Server                                       | х |
| SNTP Client with DST                              | х |
| SNTP Automatic Updates and Server Synchronization | х |
| Device Management Client                          | х |
| Simple Network Management Protocol (SNMP)         | х |
| Compression                                       | х |
| Database Support                                  | х |
| File and Database Replication (Choose 1)          | х |
| Bit-based                                         | х |
| Count-Based                                       | х |
| File System - Internal (Choose 1)                 | х |
| RAM and ROM File System                           | х |
| ROM-only File System                              | х |
| Registry Storage (Choose 1)                       | х |
| Hive-based Registry                               | х |
| RAM-based Registry                                | х |
| Storage Manager                                   | Х |
| Binary Rom Image File System                      | х |
| Storage Manager Control Panel Applet              | Х |
| EDB Database Engine                               | х |
| Partition Driver                                  | х |
| CD/UDFS File System                               | х |
| FAT File System                                   | х |
| Transaction-Safe FAT File System (TFAT)           | х |
| System Password                                   | Х |
| Arial                                             | Х |
| Arial (Subset 1_30)                               | Х |
| Arial Black                                       | х |
| Arial Bold                                        | х |
| Arial Bold Italic                                 | Х |
| Arial Italic                                      | Х |
| Comic Sans MS                                     | Х |
| Comic Sans MS                                     | Х |
| Comic Sans MS Bold                                | Х |
| Courier New                                       | Х |
| Courier New (Subset 1_30)                         | Х |
| Courier New Bold                                  | Х |
| Courier New Bold Italic                           | Х |
| Courier New Italic                                | Х |
| Georgia                                           | Х |
| Georgia                                           | Х |

| Georgia Bold                                | Х |
|---------------------------------------------|---|
| Georgia Bold Italic                         | Х |
| Georgia Italic                              | Х |
| Impact                                      | Х |
| Kino                                        | х |
| MSLogo                                      | х |
| Symbol                                      | х |
| Tahoma                                      | х |
| Tahoma (Subset 1_07)                        | х |
| Tahoma Bold                                 | х |
| Times New Roman                             | х |
| Times New Roman (Subset 1_30)               | х |
| Times New Roman Bold                        | х |
| Times New Roman Bold Italic                 | х |
| Times New Roman Italic                      | х |
| Trebuchet MS                                | х |
| Trebuchet MS                                | х |
| Trebuchet MS Bold                           | х |
| Trebuchet MS Bold Italic                    | х |
| Trebuchet MS Italic                         | х |
| Verdana                                     | х |
| Verdana                                     | х |
| Verdana Bold                                | х |
| Verdana Bold Italic                         | х |
| Verdana Italic                              | х |
| Webdings                                    | х |
| W ingding                                   | х |
| Input Method Manager (IMM)                  | x |
| Locale Services (Choose 1)                  | х |
| National Language Support (NLS)             | х |
| English (US) National Language Support only | х |
| Locale Specific Support                     | х |
| Arabic                                      | х |
| Fonts                                       | х |
| Tahoma (subset 1_08)                        | х |
| Tahoma Bold (subset 1_08)                   | х |
| Arial (subset 1_08)                         | х |
| Arial Bold (subset 1_08)                    | х |
| Courier New (subset 1_08)                   | х |
| Keyboard                                    | х |
| Arabic Keyboard (101)                       | х |
| Chinese (Simplified)                        | х |
| Agfa AC3 Font Compression                   | х |
| Fonts                                       | х |
| SimSun & NSimSun (Choose 1)                 | х |
| SimSun & NSimSun                            | х |
| SimSun & NSimSun (Subset 2_20)              | х |
| SimSun & NSimSun (Subset 2_50)              | х |
| SimSun & NSimSun (Subset 2_60)              | х |
| SimSun & NSimSun (Subset 2_70)              | Х |

| SimSun & NSimSun (Subset 2_80)                     | х |
|----------------------------------------------------|---|
| SimSun & NSimSun (Subset 2_90)                     | х |
| SC_Song                                            | х |
| GB18030 Data Converter                             | х |
| Input Method Editor (Choose 1)                     | х |
| MSPY 3.0 for W indows CE                           | х |
| MSPY 3.0 for W indows CE Database (Choose 1)       | х |
| 1.1 MB - Minimal Database                          | х |
| 1.3 MB - Compact Database                          | х |
| 1.7 MB - Standard Database                         | х |
| Double Spelling (Shuang Pin) soft keyboard - Large | х |
| Double Spelling (Shuang Pin) soft keyboard - Small | х |
| Pocket IME                                         | х |
| Double Spelling (Shuang Pin) soft keyboard - Small | х |
| Chinese (Traditional)                              | х |
| Agfa AC3 Font Compression                          | х |
| Fonts                                              | х |
| MingLiU & PMingLiU (Choose 1)                      | х |
| MingLiU & PMingLiU                                 | х |
| MingLiU & PMingLiU (Subset 2_70)                   | х |
| MingLiU & PMingLiU (Subset 2_80)                   | х |
| MingLiU & PMingLiU (Subset 2_90)                   | х |
| MS Ming                                            | х |
| Input Method Editor                                | х |
| Pocket IME                                         | Х |
| Input Methods                                      | Х |
| Input by Radical (Chang Jei)                       | х |
| Handwriting Recognizer Engine (HW X)               |   |
| MboxCHT HW X Sample UI                             |   |
| Phonetic Input (Bopomofo)                          | Х |
| English (Worldwide)                                | Х |
| Input Methods                                      | Х |
| Handwriting Recognizer Engine (HW X)               |   |
| English (U.S.)                                     | Х |
| Input Methods                                      | Х |
| Transcriber Handwriting Recognition Application    |   |
| French                                             | Х |
| Input Methods                                      | X |
| Transcriber Handwriting Recognition Application    |   |
| German                                             | Х |
| Input Methods                                      | Х |
| Transcriber Handwriting Recognition Application    |   |
| Hebrew                                             | Х |
| Fonts                                              | X |
| lahoma (subset 1_08)                               | X |
| Arial (subset 1_08)                                | X |
| Ianoma Bold (subset 1_08)                          | X |
| Ariai Bold (subset 1_08)                           | X |
| Courier New (subset 1_08)                          | X |
| кеуроага                                           | X |

| Hebrew Keyboard                                     | х |
|-----------------------------------------------------|---|
| Indic                                               | x |
| Hindi                                               | x |
| Fonts                                               | x |
| Mangal                                              | x |
| Keyboard                                            | x |
| Hindi Traditional Keyboard                          | x |
| Marathi                                             | x |
| Fonts                                               | x |
| Mangal                                              | x |
| Keyboard                                            | x |
| Marathi Keyboard                                    | x |
| Punjahi                                             | x |
| Fonts                                               | x |
| Baavi                                               | × |
| Keyboard                                            | x |
| Punjabi Keyboard                                    | × |
|                                                     | × |
| Fonts                                               |   |
| Gautami                                             | × |
| Keybeard                                            | × |
| Tolugu Koyboard                                     | X |
|                                                     | X |
| Fonto                                               | X |
| Fonts                                               | X |
| Shruti                                              | X |
|                                                     | X |
|                                                     | X |
| Kannada<br>Fonto                                    | X |
| Fonts                                               | X |
| lunga<br>Kaukaand                                   | X |
|                                                     | X |
| Kannada Keyboard                                    | X |
|                                                     | X |
| Fonts                                               | X |
| Latha                                               | Х |
|                                                     | X |
| lamil Keyboard                                      | X |
| Japanese                                            | Х |
| Agfa AC3 Font Compression                           | X |
| Fonts                                               | X |
| MS Gothic (Choose 1)                                | х |
| MS Gothic & MS PGothic & MS UI Gothic               | х |
| MS Gothic & MS PGothic & MS UI Gothic (Subset 1_50) | Х |
| MS Gothic & MS PGothic & MS UI Gothic (Subset 1_60) | Х |
| MS Gothic & MS PGothic & MS UI Gothic (Subset 1_80) | х |
| MS Gothic & MS PGothic & MS UI Gothic (Subset 1_90) | х |
| MS Gothic & MS PGothic & MS UI Gothic (Subset 1_70) | x |
| MS Gothic & MS PGothic (Subset 30)                  | x |
| MS Gothic & MS PGothic (Subset 30_1_19)             | x |
| MS Mincho & MS PMincho                              | х |

| Input Method Editor (Choose 1)                              | х |
|-------------------------------------------------------------|---|
| IME 3.1                                                     | x |
| IME 3.1 Database (Choose 1)                                 | x |
| Standard Database                                           | х |
| Compact Database                                            | х |
| Optional UI Components                                      | х |
| Dictionary Tool                                             | х |
| Properties Dialog Box                                       | х |
| Advanced Settings Dialog Box (Landscape mode only)          | x |
| System Tray Icon Manager                                    | х |
| Pocket IME (Choose Additional Databases)                    | х |
| Name/Place Database                                         | х |
| Supplemental Database                                       | x |
| Test IME                                                    | х |
| Input Methods                                               | х |
| All Characters List                                         | х |
| Handwriting Recognizer Engine (HW X)                        |   |
| Character Auto Complete - HW X Sample UI                    |   |
| Multibox HW X Sample UI                                     |   |
| Kana Soft Keyboard                                          | х |
| Romaji/English Soft Keyboard                                | х |
| Search by Radical                                           | х |
| Search by Stroke                                            | x |
| Korean                                                      | x |
| Agfa AC3 Font Compression                                   | x |
| Fonts                                                       | х |
| Gulim (GL_CE)                                               | X |
| Gulim & GulimChe (Choose 1)                                 | x |
| Gulim & GulimChe (Subset 1_30)                              | х |
| Gulim & GulimChe (Subset 1_40)                              | x |
| Gulim & GulimChe (Subset 1_50)                              | х |
| Gulim & GulimChe (Subset 1_60)                              | x |
| Input Method Editor                                         | x |
| IME 97                                                      | X |
| Input Methods                                               | X |
| Handwriting Recognizer Engine (HW X)                        |   |
| MboxKOR HW X Sample UI                                      |   |
| Korean Soft Keyboard Sample                                 | X |
| Thai                                                        | X |
| Fonts                                                       | X |
| Tahoma (subset 1_08)                                        | X |
| Keyboard                                                    | X |
| Thai Kedmanee Keyboard                                      | X |
| Multilingual User Interface (MUI)                           | X |
| Unicode Script Processor for Complex Scripts                | X |
| Internet Client Services                                    | X |
| Browser Application                                         |   |
| Internet Explorer 6.0 for W indows CE - Standard Components |   |
| Internet Explorer 6.0 Sample Browser                        |   |
| TV-Style Navigation Components                              |   |

| Pocket Internet Explorer                                                                                                    |                                                                                             |
|----------------------------------------------------------------------------------------------------|---------------------------------------------------------------------------------------------|
| Internet Explorer 6.0 for W indows CE Components                                                                                                    |                                                                                             |
| Internet Explorer Browser Control Host                                                                                                    |                                                                                             |
| Internet Explorer HTML/DHTML API                                                                                                    |                                                                                             |
| Internet Explorer HTML Application                                                                                                    |                                                                                             |
| Filter and Translation                                                                                                    |                                                                                             |
| Internet Explorer Plug-in Image Decoder API                                                                                                    |                                                                                             |
| Internet Explorer PNG Image Decoder                                                                                                    |                                                                                             |
| Internet Explorer Theme Library                                                                                                    |                                                                                             |
| Internet Explorer Multiple-Language Base API                                                                                                    | х                                                                                           |
| Internet Explorer Multiple-Language Full API                                                                                                    |                                                                                             |
| Optional Charset/Encoding in registry                                                                                                    |                                                                                             |
| Internet Explorer RPC Support                                                                                                    |                                                                                             |
| Internet Explorer TV-Style Navigation                                                                                                    |                                                                                             |
| Fixed-W idth Lavout                                                                                                    |                                                                                             |
| Directional Tabbing                                                                                                    |                                                                                             |
| Disable Vertical Scroll Bar and Events                                                                                                    |                                                                                             |
| Customizable Font Range                                                                                                    |                                                                                             |
| LIRI Moniker Services                                                                                                    | x                                                                                           |
| W indows Internet Services                                                                                                    | ×                                                                                           |
| Passnort SSI 1 4 Authentication                                                                                                    | ×                                                                                           |
| Platform for Privacy Preferences (P3P)                                                                                                    | ×                                                                                           |
| XML Data Islands                                                                                                    | ×                                                                                           |
|                                                                                                    | <br>                                                                                        |
| Pocket Internet Explorer HTML View (W EBVIEW)                                                                                                    | ~                                                                                           |
| Internet Ontions Control Panel                                                                                                    |                                                                                             |
| Internet options control ranet                                                                                                    |                                                                                             |
| Scripting                                                                                                    | Y                                                                                           |
| Scripting                                                                                                    | x                                                                                           |
| Scripting<br>JScript 5.6<br>Script Authoring (Iscript)                                                                                                    | x<br>x                                                                                      |
| Scripting<br>JScript 5.6<br>Script Authoring (Jscript)<br>Script Encode (Jscript)                                                                                                    | x<br>x<br>x                                                                                 |
| Scripting         JScript 5.6         Script Authoring (Jscript)         Script Encode (Jscript)         VBScript 5.6                                                                                                    | x<br>x<br>x<br>x                                                                            |
| Scripting         JScript 5.6         Script Authoring (Jscript)         Script Encode (Jscript)         VBScript 5.6         Script Authoring (VBScript)                                                                                                    | x<br>x<br>x<br>x<br>x<br>x                                                                  |
| Scripting         JScript 5.6         Script Authoring (Jscript)         Script Encode (Jscript)         VBScript 5.6         Script Authoring (VBScript)         Script Encode (VBScript)                                                                                                    | X<br>X<br>X<br>X<br>X<br>X<br>X                                                             |
| Scripting         JScript 5.6         Script Authoring (Jscript)         Script Encode (Jscript)         VBScript 5.6         Script Authoring (VBScript)         Script Encode (VBScript)         MsgBox and InputBox support                                                                                                    | X<br>X<br>X<br>X<br>X<br>X<br>X<br>X                                                        |
| Scripting         JScript 5.6         Script Authoring (Jscript)         Script Encode (Jscript)         VBScript 5.6         Script Authoring (VBScript)         Script Encode (VBScript)         MsgBox and InputBox support                                                                                                    | x<br>x<br>x<br>x<br>x<br>x<br>x<br>x<br>x<br>x                                              |
| Scripting         JScript 5.6         Script Authoring (Jscript)         Script Encode (Jscript)         VBScript 5.6         Script Authoring (VBScript)         Script Encode (VBScript)         MsgBox and InputBox support         Graphics                                                                                                    | X<br>X<br>X<br>X<br>X<br>X<br>X<br>X<br>X                                                   |
| Scripting         JScript 5.6         Script Authoring (Jscript)         Script Encode (Jscript)         VBScript 5.6         Script Authoring (VBScript)         Script Encode (VBScript)         MsgBox and InputBox support         Graphics         Raster Fonts Support         V1 Font Compatibility                                                                                                    | X<br>X<br>X<br>X<br>X<br>X<br>X<br>X<br>X<br>X<br>X                                         |
| Scripting         JScript 5.6         Script Authoring (Jscript)         Script Encode (Jscript)         VBScript 5.6         Script Authoring (VBScript)         Script Encode (VBScript)         MsgBox and InputBox support         Graphics         Raster Fonts Support         V1 Font Compatibility                                                                                                    | x<br>x<br>x<br>x<br>x<br>x<br>x<br>x<br>x<br>x<br>x<br>x<br>x<br>x<br>x<br>x<br>x           |
| Scripting         JScript 5.6         Script Authoring (Jscript)         Script Encode (Jscript)         VBScript 5.6         Script Authoring (VBScript)         Script Encode (VBScript)         MsgBox and InputBox support         Graphics         Raster Fonts Support         V1 Font Compatibility         Alphablend API (GDI version)                                                                                                    | X<br>X<br>X<br>X<br>X<br>X<br>X<br>X<br>X<br>X<br>X<br>X<br>X<br>X                          |
| ScriptingJScript 5.6Script Authoring (Jscript)Script Encode (Jscript)VBScript 5.6Script Authoring (VBScript)Script Encode (VBScript)Script Encode (VBScript)MsgBox and InputBox supportGraphicsRaster Fonts SupportV1 Font CompatibilityAlphablend API (GDI version)Gradient Fill Support                                                                                                    | x<br>x<br>x<br>x<br>x<br>x<br>x<br>x<br>x<br>x<br>x<br>x<br>x<br>x<br>x<br>x<br>x<br>x<br>x |
| ScriptingJScript 5.6Script Authoring (Jscript)Script Encode (Jscript)VBScript 5.6Script Authoring (VBScript)Script Encode (VBScript)MsgBox and InputBox supportGraphicsRaster Fonts SupportV1 Font CompatibilityAlphablend API (GDI version)Gradient Fill SupportMultiple Monitor Support                                                                                                    | x<br>x<br>x<br>x<br>x<br>x<br>x<br>x<br>x<br>x<br>x<br>x<br>x<br>x<br>x<br>x<br>x<br>x<br>x |
| ScriptingJScript 5.6Script Authoring (Jscript)Script Encode (Jscript)VBScript 5.6Script Authoring (VBScript)Script Encode (VBScript)MsgBox and InputBox supportGraphicsRaster Fonts SupportV1 Font CompatibilityAlphablend API (GDI version)Gradient Fill SupportMultiple Monitor SupportImagingStill Images Codes Support (Freede and Decede)                                                                                                    | X<br>X<br>X<br>X<br>X<br>X<br>X<br>X<br>X<br>X<br>X<br>X<br>X<br>X<br>X<br>X<br>X<br>X      |
| Scripting         JScript 5.6         Script Authoring (Jscript)         Script Encode (Jscript)         VBScript 5.6         Script Authoring (VBScript)         Script Encode (VBScript)         Script Encode (VBScript)         Script Encode (VBScript)         Script Encode (VBScript)         MsgBox and InputBox support         Graphics         Raster Fonts Support         V1 Font Compatibility         Alphablend API (GDI version)         Gradient Fill Support         Multiple Monitor Support         Imaging         Still Image Codec Support (Encode and Decode)                                                     | x<br>x<br>x<br>x<br>x<br>x<br>x<br>x<br>x<br>x<br>x<br>x<br>x<br>x<br>x<br>x<br>x<br>x<br>x |
| ScriptingJScript 5.6Script Authoring (Jscript)Script Encode (Jscript)VBScript 5.6Script Authoring (VBScript)Script Encode (VBScript)MsgBox and InputBox supportGraphicsRaster Fonts SupportV1 Font CompatibilityAlphablend API (GDI version)Gradient Fill SupportMultiple Monitor SupportImagingStill Image Codec Support (Encode and Decode)Still Image Decoders                                                                                                    | x<br>x<br>x<br>x<br>x<br>x<br>x<br>x<br>x<br>x<br>x<br>x<br>x<br>x<br>x<br>x<br>x<br>x<br>x |
| Scripting         JScript 5.6         Script Authoring (Jscript)         Script Encode (Jscript)         VBScript 5.6         Script Authoring (VBScript)         Script Encode (VBScript)         MsgBox and InputBox support         Graphics         Raster Fonts Support         V1 Font Compatibility         Alphablend API (GDI version)         Gradient Fill Support         Multiple Monitor Support         Imaging         Still Image Codec Support (Encode and Decode)         Still Image Decoders         PNG Decoder                                                                                                    | x<br>x<br>x<br>x<br>x<br>x<br>x<br>x<br>x<br>x<br>x<br>x<br>x<br>x<br>x<br>x<br>x<br>x<br>x |
| ScriptingJScript 5.6Script Authoring (Jscript)VBScript 5.6Script Authoring (VBScript)Script Authoring (VBScript)Script Encode (VBScript)MsgBox and InputBox supportGraphicsRaster Fonts SupportV1 Font CompatibilityAlphablend API (GDI version)Gradient Fill SupportMultiple Monitor SupportImagingStill Image Codec Support (Encode and Decode)Still Image DecodersPNG DecoderBMP DecoderGIF Decoder                                                                                                    | x<br>x<br>x<br>x<br>x<br>x<br>x<br>x<br>x<br>x<br>x<br>x<br>x<br>x<br>x<br>x<br>x<br>x<br>x |
| Scripting<br>JScript 5.6<br>Script Authoring (Jscript)<br>Script Encode (Jscript)<br>VBScript 5.6<br>Script Authoring (VBScript)<br>Script Encode (VBScript)<br>MsgBox and InputBox support<br>Graphics<br>Raster Fonts Support<br>V1 Font Compatibility<br>Alphablend API (GDI version)<br>Gradient Fill Support<br>Multiple Monitor Support<br>Imaging<br>Still Image Codec Support (Encode and Decode)<br>Still Image Decoders<br>PNG Decoder<br>BMP Decoder                                                                                                    | X<br>X<br>X<br>X<br>X<br>X<br>X<br>X<br>X<br>X<br>X<br>X<br>X<br>X                          |
| Scripting<br>JScript 5.6<br>Script Authoring (Jscript)<br>Script Encode (Jscript)<br>VBScript 5.6<br>Script Authoring (VBScript)<br>Script Encode (VBScript)<br>MsgBox and InputBox support<br>Graphics<br>Raster Fonts Support<br>V1 Font Compatibility<br>Alphablend API (GDI version)<br>Gradient Fill Support<br>Multiple Monitor Support<br>Imaging<br>Still Image Codec Support (Encode and Decode)<br>Still Image Decoders<br>PNG Decoder<br>BMP Decoder<br>GIF Decoder                                                                                                    | X<br>X<br>X<br>X<br>X<br>X<br>X<br>X<br>X<br>X<br>X<br>X<br>X<br>X<br>X<br>X<br>X<br>X<br>X |
| Scripting<br>JScript 5.6<br>Script Authoring (Jscript)<br>Script Encode (Jscript)<br>VBScript 5.6<br>Script Authoring (VBScript)<br>Script Encode (VBScript)<br>MsgBox and InputBox support<br>Graphics<br>Raster Fonts Support<br>V1 Font Compatibility<br>Alphablend API (GDI version)<br>Gradient Fill Support<br>Multiple Monitor Support<br>Imaging<br>Still Image Codec Support (Encode and Decode)<br>Still Image Decoders<br>PNG Decoder<br>BMP Decoder<br>GIF Decoder<br>ICO Decoder                                                                                                    | x<br>x<br>x<br>x<br>x<br>x<br>x<br>x<br>x<br>x<br>x<br>x<br>x<br>x<br>x<br>x<br>x<br>x<br>x |
| Scripting         JScript 5.6         Script Authoring (Jscript)         Script Encode (Jscript)         VBScript 5.6         Script Authoring (VBScript)         Script Encode (VBScript)         Script Encode (VBScript)         MsgBox and InputBox support         Graphics         Raster Fonts Support         V1 Font Compatibility         Alphablend API (GDI version)         Gradient Fill Support         Multiple Monitor Support         Imaging         Still Image Codec Support (Encode and Decode)         Still Image Decoders         PNG Decoder         GIF Decoder         JPG Decoder         Still Image Encoders | X<br>X<br>X<br>X<br>X<br>X<br>X<br>X<br>X<br>X<br>X<br>X<br>X<br>X                          |

| BMP Encoder                                          | х |
|------------------------------------------------------|---|
| JPG Encoder                                          | x |
| PNG Encoder                                          | x |
| Direct3D Mobile                                      | x |
| DirectDraw                                           | x |
| Audio                                                | x |
| Audio Compression Manager                            | x |
| GSM 6.10 Codec                                       | x |
| MSFilter Codec                                       | x |
| Waveform Audio                                       | x |
| Media                                                | x |
| Streaming Media Playback (requires W MP application) |   |
| W MA and MP3 Local Playback                          | x |
| W MA and MP3 Streaming (requires W MP application)   |   |
| Digital Rights Management                            | x |
| Digital Rights Management (DRM)                      | x |
| DRM for Portable Devices                             | x |
| DRM License Acquisition OCX                          | x |
| DirectShow                                           | x |
| DirectShow Core                                      | x |
| DirectShow Display                                   | x |
| DirectShow Error Messages                            | x |
| DMO Wrapper Filter                                   | x |
| ACM Wrapper Filter                                   | x |
| Media Formats                                        | x |
| AVI Filter                                           | x |
| MPEG-1 Parser/Splitter                               | x |
| Audio Codecs and Renderers                           | x |
| G.711 Audio Codec                                    | x |
| GSM 6.10 Audio Codec                                 | x |
| IMA ADPCM Audio Codec                                | x |
| MP3 Codec                                            | x |
| MPEG-1 Layer 1 and 2 Audio Codec                     | х |
| MS ADPCM Audio Codec                                 | x |
| Waveform Audio Renderer                              | x |
| W MA Codec                                           | х |
| W MA Voice Codec                                     | x |
| Wave/AIFF/au/snd File Parser                         | x |
| Video Codecs and Renderers                           | х |
| DirectShow Video Renderer                            | х |
| MPEG-1 Video Codec                                   | х |
| MS RLE Video Codec                                   | х |
| Overlay Mixer                                        | x |
| Video/Image Compression Manager                      | х |
| W MV/MPEG-4 Video Codec                              | х |
| DVD-Video                                            | х |
| DVD-Video                                            | x |
| DVD-Video Samples                                    | x |
| W indows Media Player                                |   |
| W indows Media Player                                |   |
|                                                      |   |

| W indows Media Player OCX                                           |   |
|---------------------------------------------------------------------|---|
| W indows Media Technologies                                         | x |
| ASX v1 and M3U File Support                                         | x |
| ASX v2 File Support                                                 | x |
| ASX v3 File Support                                                 | x |
| W indows Media Multicast and Multi-Bit Rate                         | x |
| NSC File Support                                                    | x |
| W indows Media Streaming from Local Storage                         | x |
| W indows Media Streaming over HTTP                                  | x |
| W indows Media Streaming over MMS                                   | x |
| Authentication Services (SSPI)                                      | х |
| NTLM                                                                | x |
| Kerberos                                                            | x |
| Schannel (SSL/TLS)                                                  | x |
| Cryptography Services (CryptoAPI 1.0) with High Encryption Provider | х |
| Certificates (CryptoAPI 2.0)                                        | x |
| Cryptographic Messaging (PKCS#7)                                    | x |
| Personal Information Exchange Standard (PKCS #12)                   | x |
| Diffie-Hellman/DSS Provider                                         | x |
| Smart Card Encryption Provider                                      | x |
| Local Authentication Sub-System                                     | x |
| Password Local Authentication Plug-in                               | x |
| Microsoft Certificate Enrollment Tool Sample                        | х |
| Credential Manager                                                  | x |
| Graphics, W indowing and Events                                     | x |
| Minimal GW ES Configuration                                         | x |
| Minimal GDI Configuration                                           | x |
| Minimal Input Configuration                                         | x |
| Minimal W indow Manager Configuration                               | x |
| Shell                                                               |   |
| Graphical Shell (Choose 1)                                          |   |
| Standard Shell                                                      | x |
| W indows Thin Client Shell                                          |   |
| AYGShell API Set                                                    |   |
| Command Shell                                                       | x |
| Console W indow                                                     | x |
| Command Processor                                                   | x |
| User Interface                                                      | х |
| Accessibility                                                       | x |
| Common Dialog Support                                               | x |
| Controls Option B                                                   | x |
| Control Panel Applets                                               | x |
| Customizable UI                                                     | x |
| W indows XP-like Sample Skin                                        | x |
| Menu Tool Tip                                                       | x |
| Mouse                                                               | x |
| Network User Interface                                              | x |
| Overlapping Menus                                                   | x |
| Software Input Panel                                                | x |
| Software-based Input Panel Driver                                   | x |
|                                                                     |   |

| Software-based Input Panel (SIP) (Choose 1 or more) | х |
|-----------------------------------------------------|---|
| SIP for Small Screens                               | х |
| SIP for Large Screens                               | х |
| Touch Screen (Stylus)                               | х |
| Quarter VGA Resources - Portrait Mode               | х |
| Common Controls                                     | х |
| Animation Control                                   | х |
| Common Control                                      | х |
| W indows CE Error Reporting                         | х |
| Error Report Generator                              | х |
| Report Upload Client                                | х |
| Report Upload Client User Interface                 | х |
| Error Report Transfer Driver                        | х |
| Error Reporting Control Panel                       | х |
| Phone IME                                           | х |
| PC Authentication                                   | х |
| Telephony User Interface                            | х |
| VoIP Application Interface Layer (VAIL)             | х |
| VAIL Database Store                                 | х |
| Phone Provisioner                                   | Х |
| Reference Media Manager                             | Х |
| Real-time Communications (RTC) Client API           | Х |
| SIREN/G.722.1 Codecs                                | х |

<u>ÜRETİCİ</u>

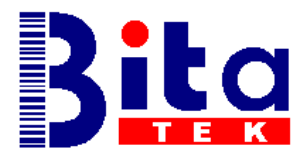

# **BITATEK Co., Ltd.**

6F-1,190, Ta-Tung Road,Sec-3, Hsichih221, Taipei County – TAIWAN

 Tel
 : +886-2-8647-1299

 Fax
 : +886-2-8647-1547

 Web
 : www.bitatek.com.tw

 E-Mail:
 sales@bitatek.com.tw

## <u>İTHALATÇI / SERVİS</u>

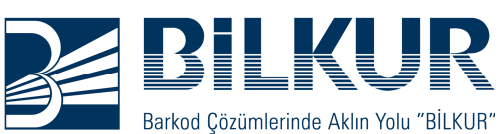

# Bilkur Bilgisayar San. Tic. Ltd. Şti.

Fulya Mah. Öztürk Sok. Akabe Ticaret Merkezi No:1B Şişli/İSTANBUL

Tel : (0212) 275 73 04 (Pbx)

- Faks : (0212) 275 15 82
- Web : www.bilkur.com.tr
  - : www.bilkur.com
  - : www.barkodokuyucu.com
  - : www.barkodyazici.com

E-posta : bilkur@bilkur.com.tr